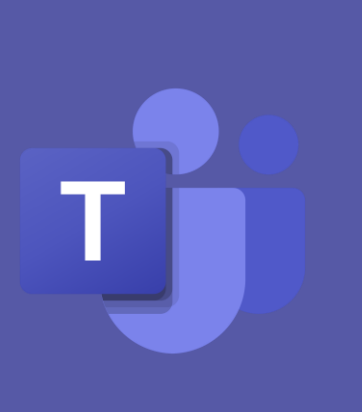

# **Teacher's Guide on MS Teams**

### Created by:

Khloud Almarwani – Reem Almutairi

Information and Communication Technology Department

Dhahran Ahliyya Schools

2020

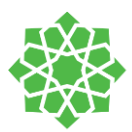

#### **Table of Contents**

| Teams Roles4                                                         |
|----------------------------------------------------------------------|
| Installing Microsoft Teams5                                          |
| Dashboard6                                                           |
| Inside of Your Team                                                  |
| Channels13                                                           |
| How to create channels13                                             |
| Generating channels' emails14                                        |
| Generating links15                                                   |
| Class Notebook16                                                     |
| Set up your Class Notebook                                           |
| Multiple Views                                                       |
| Open Class Notebook in full-screen mode17                            |
| Collaboration Space, All students can work together, Content Library |
| How to Add Section or page                                           |
| Class Notebook Dashboard checklist19                                 |
| How to Distribute Content:                                           |
| Distribute a page20                                                  |
| Distribute a page to all students in your class20                    |
| Distribute pages to individual students21                            |
| Distribute pages to groups of students21                             |
| Distribute a section23                                               |
| Distribute a section group24                                         |
| Distribute pages from one notebook to another25                      |
| Distribute Class Notebook Content Library26                          |
| Review Student Work27                                                |
| Lock the Page:                                                       |
| Manage class`s Notebook:                                             |
| Assignments                                                          |
| How to create Assignment:                                            |
| Types of resources:                                                  |
| How to create a Quiz40                                               |
| Add Sections:41                                                      |

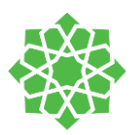

| Add questions:                                                                                                    |                                                                                                    |
|----------------------------------------------------------------------------------------------------|----------------------------------------------------------------------------------------------------|
| A multiple-choice question:                                                                                                    |                                                                                                    |
| Text-based questions:                                                                                                    |                                                                                                    |
| Rating Question:                                                                                                    |                                                                                                    |
| Date Questions:                                                                                                    |                                                                                                    |
| Quiz setup section on team:                                                                                                    |                                                                                                    |
| Grades                                                                                                    | 46                                                                                                    |
| View grades:                                                                                                    |                                                                                                    |
| Start grading                                                                                                    |                                                                                                    |
| Viewing an assignment and Export it:                                                                                                    |                                                                                                    |
| Schedule a meeting                                                                                                    |                                                                                                    |
| Invite people outside your organization                                                                                                    |                                                                                                    |
| Right-click for more options on the meeting:                                                                                                    |                                                                                                    |
| Change participant settings for a Teams meeting                                                                                                    |                                                                                                    |
| Choose who can bypass the lobby:                                                                                                    | 51                                                                                                    |
| Let people calling in by phone bypass the lobby                                                                                                    | 51                                                                                                    |
| Get notified when callers join or leave                                                                                                    |                                                                                                    |
|                                                                                                    | 53                                                                                                    |
| Choose who can present                                                                                                    |                                                                                                    |
| Choose who can present<br>Start a Meeting from a chat:                                                                                                    |                                                                                                    |
| Choose who can present<br>Start a Meeting from a chat:<br>Start a Meeting with group:                                                                                                    |                                                                                                    |
| Choose who can present<br>Start a Meeting from a chat:<br>Start a Meeting with group:<br><i>To start an instant channel meeting inside Class Teams:</i>                                                                                                    |                                                                                                    |
| Choose who can present<br>Start a Meeting from a chat:<br>Start a Meeting with group:<br><i>To start an instant channel meeting inside Class Teams:</i><br><i>Toolbar</i>                                                                                          |                                                                                                    |
| Choose who can present<br>Start a Meeting from a chat:<br>Start a Meeting with group:<br><i>To start an instant channel meeting inside Class Teams:</i><br><i>Toolbar</i><br>Give and take control of shared content                                               |                                                                                                    |
| Choose who can present<br>Start a Meeting from a chat:<br>Start a Meeting with group:<br><i>To start an instant channel meeting inside Class Teams:</i><br><i>Toolbar</i><br>Give and take control of shared content<br><i>Give control</i>                        |                                                                                                    |
| Choose who can present<br>Start a Meeting from a chat:<br>Start a Meeting with group:<br><i>To start an instant channel meeting inside Class Teams:</i><br><i>Toolbar</i><br>Give and take control of shared content<br><i>Give control</i><br><i>Take control</i> |                                                                                                    |
| Choose who can present                                                                                                    | 52<br>52<br>53<br>53<br>53<br>54<br>54<br>55<br>55<br>55<br>55<br>55<br>55                                                                               |
| Choose who can present                                                                                                    | 52<br>52<br>53<br>53<br>53<br>54<br>54<br>55<br>55<br>55<br>55<br>55<br>55<br>55<br>55<br>55                                                             |
| Choose who can present                                                                                                    | 52<br>52<br>53<br>53<br>53<br>54<br>55<br>55<br>55<br>55<br>55<br>55<br>55<br>55<br>55<br>55<br>55<br>55                                                 |
| Choose who can present                                                                                                    | 52<br>52<br>53<br>53<br>53<br>54<br>55<br>55<br>55<br>55<br>55<br>55<br>55<br>55<br>55<br>55<br>55<br>55                                                 |
| Choose who can present                                                                                                    | 52<br>52<br>53<br>53<br>53<br>54<br>55<br>55<br>55<br>55<br>55<br>55<br>55<br>55<br>55<br>55<br>55<br>55                                                 |
| Choose who can present                                                                                                    | 52<br>52<br>53<br>53<br>53<br>54<br>55<br>55<br>55<br>55<br>55<br>55<br>55<br>55<br>55<br>55<br>56<br>57<br>58<br>59<br>60<br>60<br>62                   |
| Choose who can present                                                                                                    | 52<br>52<br>53<br>53<br>53<br>54<br>55<br>55<br>55<br>55<br>55<br>55<br>55<br>55<br>55<br>56<br>57<br>58<br>59<br><b>60</b><br><b>60</b><br><b>62</b>    |
| Choose who can present                                                                                                    | 52<br>52<br>53<br>53<br>53<br>54<br>55<br>55<br>55<br>55<br>55<br>55<br>55<br>55<br>55<br>55<br>55<br>56<br>57<br>58<br>59<br>60<br>60<br>62<br>62<br>62 |

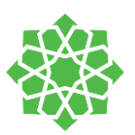

| Manage Permissions                       | 63 |
|------------------------------------------|----|
| Analytics                                | 63 |
| Meet Now Restriction                     | 65 |
| Manage Permissions inside of the meeting | 66 |

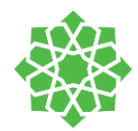

# Teams Roles

| Roles   | Permissions                                                                                                    |
|---------|----------------------------------------------------------------------------------------------------|
| Owners  | <ul> <li>Team owner can manage settings for the team. Owners can:</li> <li>1- Add/remove members</li> <li>2- Mute and restrict from sharing or chatting</li> <li>3- Administrative tasks</li> </ul> |
| Members | Members are the students in the team. they can:<br>1- Participate in the team with other students<br>2- View/upload/change according to permissions<br>3- Collaborate with other students           |
| Guests  | Guests are the parents. They are external parties invited by<br>the owner "teacher" to contribute into a chat and meet.<br>They have fewer capabilities than owners and members.                    |

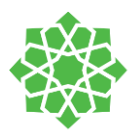

🐵 🚺 K 🗉 🗯 🔮

# Installing Microsoft Teams

- a. Go to the MS teams website: https://teams.microsoft.com/
- b. Login with your office365 account. Example: username@das.sch.sa
- c. Choose the option "Get to app" to instantly install it to your PC.

d. Save the app in a folder and once it is done downloading, go to the folder and click on the app to launch it and set it up

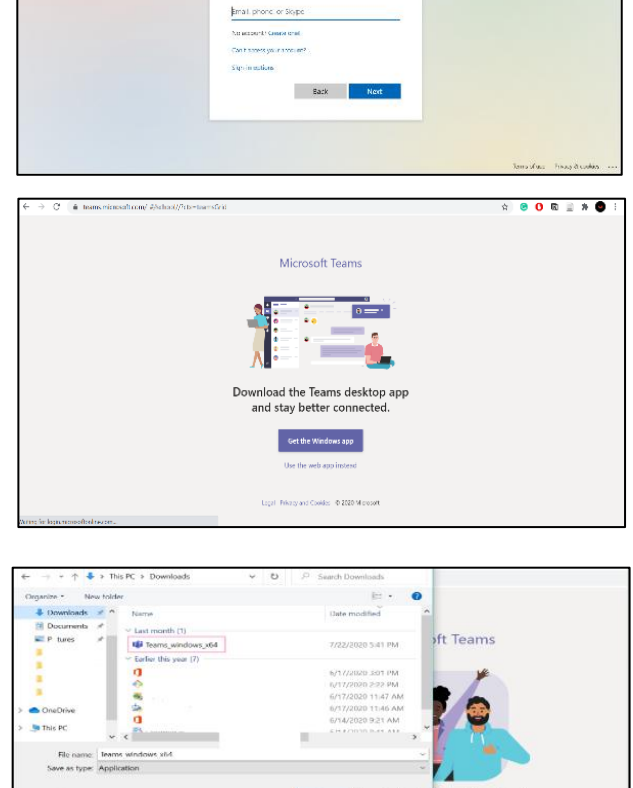

Save Cancel

ble7 Re

et ios

lownloading!

Android

Just click the installer to finish up

Microsoft Sign in

e. Once the app is done setting up, login with your office365 account and you are in!

de Fold

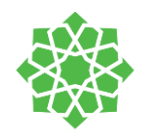

# Dashboard

 once you login to Teams, you will view the main page which is the "Dashboard"

in the dashboard you will find all the teams that are created to by the IT department

**Remember:** teams are the classroom for your course.

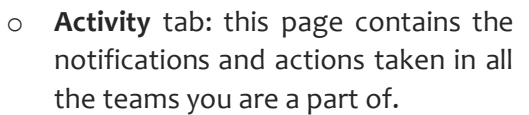

| $\langle \rangle$                     |                       | Q, Search     |                    |                                | 🧠 – 🗆 × .                     |
|---------------------------------------|-----------------------|---------------|--------------------|--------------------------------|-------------------------------|
| Aclivity                              | Teams                 |               |                    | 7                              | 7 (e) 85° Join or create team |
| En et                                 | Your teams            |               |                    |                                |                               |
| i i i i i i i i i i i i i i i i i i i |                       |               |                    |                                |                               |
| Assignments                           | GI                    | WR            | IL                 |                                | кт                            |
| Calendar                              | Girls IT- Team        | Weekly Report | ICT LIVE SUPPORT   | Grade 6-12 English<br>Teachers | Khloud Team                   |
| Cals                                  |                       |               |                    |                                |                               |
| film.                                 |                       |               |                    |                                |                               |
| sins                                  |                       |               | DT                 |                                |                               |
| E<br>Help                             | KG to Grade 2 English |               |                    |                                |                               |
|                                       | Teachers              | II HOUSING    | DAS TECHNICAL TEAM |                                |                               |
|                                       |                       |               |                    |                                |                               |
|                                       | Hidden teams          |               |                    |                                |                               |
|                                       |                       |               |                    |                                |                               |
| B                                     |                       |               |                    |                                |                               |
| 7400<br>(?)                           |                       |               |                    |                                |                               |
| Halp                                  |                       |               |                    |                                |                               |

|             |      |                                                                                                    | Q Search |                                                                | <u> </u>          |
|-------------|------|----------------------------------------------------------------------------------------------------|----------|----------------------------------------------------------------|-------------------|
|             | Feed | I∀ ∀⊗                                                                                                    | 67       | ieneral Posts Files Class Notebook Assignments Grades          | Team Q Meet 🗠 🕥 🚥 |
| •           | P    | tő* Imtiaz added you to 3-5 142 IM<br>Template Team                                                                            |          |                                                                |                   |
|             |      | 18° Imtiaz added you to DAS 104 PM<br>TECHNICAL TEAM                                                                           |          |                                                                |                   |
| freigen ein | RA   | 15° Reem added you to T1:29 AM<br>Reem                                                                                         |          | Welcome to 6-12 testing notebook                               |                   |
|             | e,   | 10 <sup>8</sup> Imblaz added you to a 1129 AM<br>private channel<br>Imblaz 612 - Group 2                                       |          |                                                                |                   |
|             | P    | 8δ <sup>*</sup> Imitiaz added you to a 1055 AM<br>private channel<br>Initiaz 0-12 × Oroup 2                                    |          | e 📲 🧖                                                          |                   |
| 1595        | e    | tő* Imtisz added you to 10.52 AM<br>Imtisz 6-12                                                                                |          | -                                                              |                   |
| 140         | ,    | 16" Imtiaz added you to 6-12 920 AM<br>testing notebook                                                                        | 8        | Irelia: Abread Blat has uddel 128aud T. Almanarel to the Isan. |                   |
|             | MB   | MANESWWRAN reacted 246 AM<br>to your post<br>crade 6-12 brigish freachers - Denaral<br>IT training Sensions Recordings - Hello | 158      | Initial Ahmad Bhat (hanged Itam descliption.                   |                   |
|             | ZA   | ي Zakaria ponted (1/21<br>Grade 3-5 English Teachers > General<br>بكره تعالي بدري وحضي ادريس                                   |          |                                                                |                   |
|             | ę    | Initiaz posted 6/19<br>Grade 3-5 English Teachers > General<br>DiD MEETING - Teacher can end meeting                           |          |                                                                |                   |
| Ê           | e,   | Crade 3-5 English Teachers > General<br>Video Play                                                                             |          | Start a new conversation. Type @ to mention someone.           |                   |
| 0           | A    | Email Connector 8/77                                                                                                    |          |                                                                | ⊳                 |

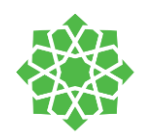

 Chats: this section contains all the chats you are conducting with your colleagues and students. In this space, you can chat in writing, calls, video, and share screen.

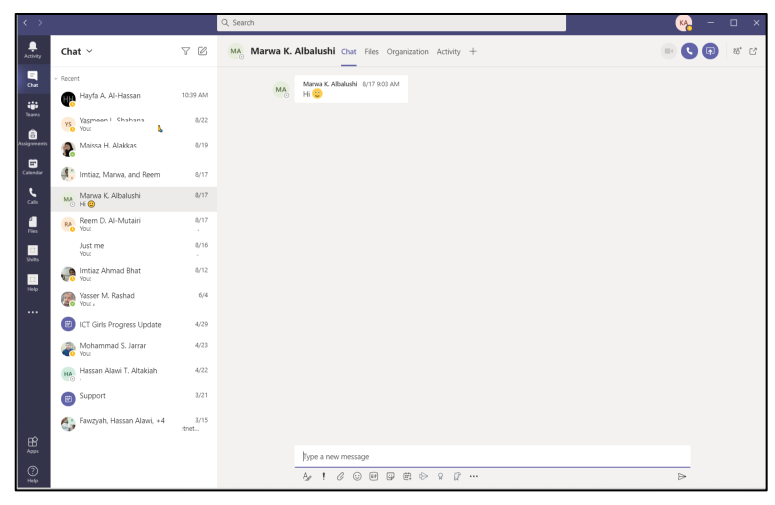

 Calendar tab: you will find in the calendar page all the scheduled meetings you have. Wither you have scheduled it, or it was scheduled with you.

| < >                    |       |                    | Q, Search    |                                       |                                        |                | 🤏 – 🗆 ×                |
|------------------------|-------|--------------------|--------------|---------------------------------------|----------------------------------------|----------------|------------------------|
| Activity.              | œ     | Calendar           |              |                                       |                                        | q              | Neet now + New meeting |
|                        | ti)   | Today < > August 2 | 020 V        |                                       |                                        |                | 🕀 Work week 🗠          |
| ÷.                     |       | 16<br>Sunday       | 17<br>Monday | 18<br>Tuesday                         | 19<br>Wetnesday                        | 20<br>Thursday | 21<br>Index            |
| Aurguments<br>Calendar | 4.PM  |                    |              |                                       |                                        |                |                        |
| <b>C</b><br>Cult       | 3 PM  |                    |              |                                       |                                        |                |                        |
| Film<br>Santa          | 6 PM  |                    |              |                                       | meeting title<br>Kilcud T. Almaniani 🛐 |                |                        |
| Hep                    | 7 PM  |                    |              |                                       |                                        |                |                        |
|                        | 8.PM  |                    |              |                                       |                                        |                |                        |
|                        | 9 PM  |                    |              |                                       |                                        |                |                        |
|                        | 10 PM |                    |              | Erreukout<br>Erretiaa Ahmad Risat 🛛 🖀 |                                        |                |                        |
| H Appr                 | 11 PM |                    |              |                                       |                                        |                |                        |
| O                      |       |                    |              |                                       |                                        |                |                        |

 Files tab: this space contains all the files in your OneDrive. All files you have created and uploaded into OneDrive, and as well all the files that has been shared by you or to you in Teams and Outlook

| $\langle \rangle$                        |                               | Q, Search |                 | - <del>%</del> - |   |
|------------------------------------------|-------------------------------|-----------|-----------------|------------------|---|
| Activity                                 | Files                         | ( Rec     | ent             |                  |   |
| en en en en en en en en en en en en en e | Views © Recent                | Type      | iame Modified • |                  | D |
| teares                                   | Microsoft Teams     Downloads |           | Sh ago          |                  |   |
| Assignments                              | Cloud storage                 | •         | 5h ago          |                  |   |
| Coloredar                                | <ul> <li>OneDrive</li> </ul>  |           | 8/21/20         |                  |   |
| د.<br>cati                               |                               | 0         | Sh ago          |                  |   |
| <u>_</u>                                 |                               |           | 8h ago          |                  |   |
| 5405                                     |                               |           | . 10h ago       |                  |   |
| C.<br>Help                               |                               | 0         | 14h ago         |                  |   |
|                                          |                               | ۰         | . Yesterday     |                  |   |
|                                          |                               | ۵         | . Vesterday     |                  |   |
|                                          |                               | 0         | . Vesterday     |                  |   |
|                                          |                               |           | Yesterday       |                  |   |
|                                          |                               |           | Vesterday       |                  |   |
| HE APPS                                  |                               |           | *resterday<br>  |                  |   |
| 0                                        | + Add cloud storage           |           | 692.1380        |                  | _ |

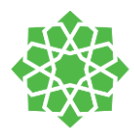

# Inside of Your Team

 An overview of how a new team looks like. All teams have default "General" channels that students by default are add to it. Teams contains 5 main tabs that works as heart and soul of the team.

#### • Team tabs:

 Post: here you can chat and share with your students. You can post, reply, mention students and or a co-owner with you.

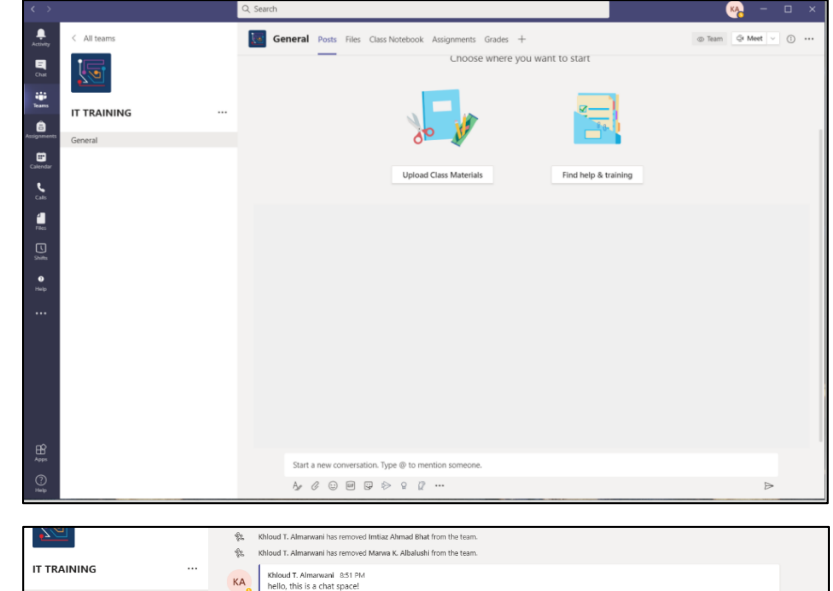

Khloud T. Almarwani 8:52 PM reply to this post here 🙄

Start a new conversation. Type ⊕ to mention s

KA Khloud T. Almarwani 8:53 PM share Gifs. stickers, attachment. links

You can also lookup YouTube videos from inside Teams by clicking on the three dots and choosing "YouTube"

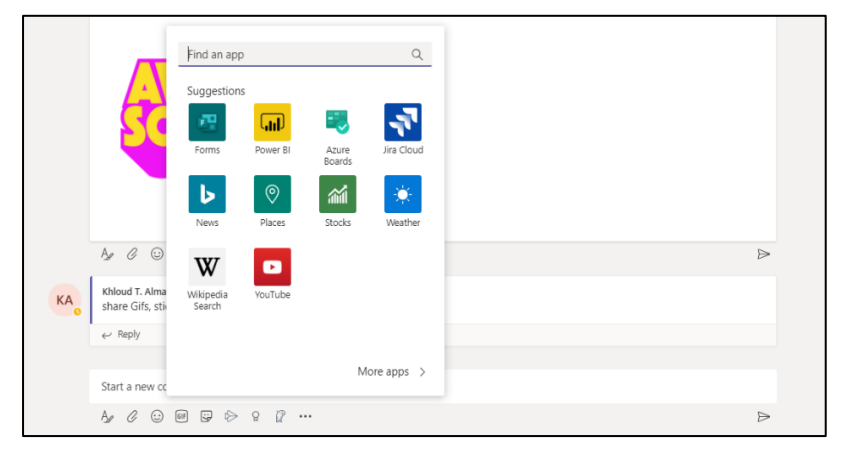

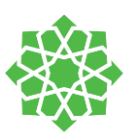

Formatting: is a good way of customizing your messages and announcements to your students to make it more distinguished. Just click on the "A" icon. You can Add a subject to your message.

In *formatting* you can make your post as an announcement and customize the way it looks by changing the colors, fonts, header of the headline.

In addition, you can set your <u>message</u> or <u>announcement</u> to allow your students to reply to it or not. The red speaker mark on the top-corner of the message makes the message distinguishable as an announcement.

Important Post: You can set your post as an important announcement or message to draw attention to the students.

This can be done from here:

**Praise**: you can praise a student from the lamb icon at the bottom in the toolbar and select an image of the praise and add the student's name for the praise to be posted in the general channel

| 🖉 New conversation 🗸 Everyone can reply 🗸 🔁 Post in multiple channels |       |  |  |  |  |  |  |  |  |  |
|-----------------------------------------------------------------------|-------|--|--|--|--|--|--|--|--|--|
| $\begin{array}{cccccccccccccccccccccccccccccccccccc$                  | ≞ ⊞ ! |  |  |  |  |  |  |  |  |  |
| Add a subject                                                         |       |  |  |  |  |  |  |  |  |  |
| Start a new conversation. Type @ to mention someone.                  |       |  |  |  |  |  |  |  |  |  |
|                                                                       |       |  |  |  |  |  |  |  |  |  |
|                                                                       |       |  |  |  |  |  |  |  |  |  |
|                                                                       |       |  |  |  |  |  |  |  |  |  |
|                                                                       |       |  |  |  |  |  |  |  |  |  |
|                                                                       |       |  |  |  |  |  |  |  |  |  |
|                                                                       |       |  |  |  |  |  |  |  |  |  |
|                                                                       |       |  |  |  |  |  |  |  |  |  |
|                                                                       | ⊳     |  |  |  |  |  |  |  |  |  |
|                                                                       |       |  |  |  |  |  |  |  |  |  |

| A | Khloud T. Almanvani 942 PM                                                                                            | \$ |
|---|----------------------------------------------------------------------------------------------------|----|
| 0 | Quiz on Monday                                                                                                    |    |
|   | students, there will be quiz on Monday next week. please study from the material listed in the class<br>NoteBook only |    |
|   | e/ Reply                                                                                                    |    |
|   | Start a new conversation. Type @ to mention someone.                                                                  |    |
|   |                                                                                                    | ₽  |

| (A | KHoud T.Amunual S48 PM<br>IMPORTANT<br>today's class<br>subuents i will not be able to attend today's class. I will assign one of you to be the leader today to work together on the handouts distributed<br>in the NoteBook (Week 3-handout) | 0 |
|----|----------------------------------------------------------------------------------------------------|---|
|    | € Reply                                                                                                    |   |
|    |                                                                                                    |   |
|    | Start a new conversation. Type @ to mention someone.                                                                                                    |   |
|    |                                                                                                    | > |

| <b>3</b> 2       | Ā                      | ç                | Ä                   | A                | A               | Paragraph      | ~ <u>T</u> , | ,   ∈   | ÷        | ≣       | Ш       | ,,      | ®       | $\langle \rangle$ | ÷     | ⊞     | 1   |        |                |            |        |
|------------------|------------------------|------------------|---------------------|------------------|-----------------|----------------|--------------|---------|----------|---------|---------|---------|---------|-------------------|-------|-------|-----|--------|----------------|------------|--------|
| today            | 's cla                 | iS               |                     |                  |                 |                |              |         |          |         |         |         |         |                   |       |       |     | Mark   | as importa     | nt (Ctrl+S | ihift+ |
| tuden<br>n the l | ts i will i<br>VoteBoc | not be<br>ik (We | able ti<br>ek 3 - I | o atter<br>hando | nd toda;<br>uts | y's class. I w | ill assigr   | n one o | f you ti | o be th | he lead | ier tod | ay to v | work t            | ogeth | er on | the | handou | ts distributed |            |        |
| _                |                        | _                | _                   | _                |                 |                | _            |         |          | _       |         | _       | _       | _                 | _     | _     | -   |        |                |            |        |

| Khloud T. Almanwani 9:53 | PM                                                       |                     |   |
|--------------------------|----------------------------------------------------------|---------------------|---|
| Praise                   |                                                          |                     |   |
| Optimism                 | shloud T. Almanvani sent praise to<br>Reem D. Al-Mutairi |                     |   |
| Reem D. Al-Mutairi       |                                                          |                     |   |
| ← Reply                  |                                                          |                     |   |
| Start a new conversatio  | n. Type @ to mention someone.                            |                     |   |
| A/ ℓ O @ ₽               | ⊗ Ω Ω …                                                  |                     | ₽ |
|                          | Praise                                                   | "D'Forus III II III |   |

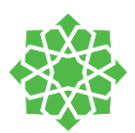

Files tab: in this place you will find d all the files you have shared with your students inside the channel. You can as well find files shared by the students in this space.

| $\langle \rangle$ |             | Q, Search                                |                   |                                           | 🧠 – 🖬 ×                                                   |
|-------------------|-------------|------------------------------------------|-------------------|-------------------------------------------|-----------------------------------------------------------|
| Actiony           | < All teams | General Posts Files Class Notebook Assig | prments Grades +  |                                           | $e^{H}  \bigcirc  \oplus \ \operatorname{Meet} \ \lor \\$ |
|                   |             | + New ~ ₹ Upload ~ Q Sync % Cepy1        | nk ± Download     | Add cloud storage 🔹 Ø Open in Sharel kint | $\equiv$ All Documents $ \sim $                           |
| ٠                 |             | General                                  |                   |                                           | ^                                                         |
| 8                 | IT TRAINING | □ Name ~                                 | Modified $\sim$   | Modified By $\sim$                        |                                                           |
|                   | General     | Class Materials                          |                   | Khioud T. Almarwani                       |                                                           |
| Conter            |             | Intro to Agendadoox                      | About an hour ago | Khioud T. Almawani                        |                                                           |
| 2                 |             | Prubric docx                             | About an hour ago | Rhaud T. Almarweni                        |                                                           |
| -                 |             | *umbir_3b3a99b0bca03b716a4ab8143aa23     | About an hour ago | Khioud T. Almarwani                       |                                                           |
| U                 |             | Web sessions.ppts                        | 5 days ago        | Khlaud T. Almarwani                       |                                                           |
| •                 |             |                                          |                   |                                           |                                                           |
| Tep               |             |                                          |                   |                                           |                                                           |
| •••               |             |                                          |                   |                                           |                                                           |
|                   |             |                                          |                   |                                           |                                                           |
|                   |             |                                          |                   |                                           |                                                           |
|                   |             |                                          |                   |                                           |                                                           |
|                   |             |                                          |                   |                                           |                                                           |
| ₿                 |             |                                          |                   |                                           |                                                           |
| 0                 |             |                                          |                   |                                           |                                                           |
| ing               |             |                                          |                   | ik form – kar – et                        | ~                                                         |

In New you can choose the document type and create it inside of the team then post it in the file section. You can create folder, word, excel, PowerPoint, excel, OneNote

| $\langle \rangle$                                                            |             | Q, Search                                                                                                    |                                                                                                    | 🦗 – 🗆 ×                         |
|------------------------------------------------------------------------------|-------------|----------------------------------------------------------------------------------------------------|----------------------------------------------------------------------------------------------------|---------------------------------|
| <b>.</b>                                                                     | < All teams | General Posts Files Class Notebook                                                                                                    | Assignments Grades +                                                                                                    | v <sup>2</sup> ⊡ <sup>2</sup> v |
| Case<br>States<br>Case<br>Case<br>Case<br>Case<br>Case<br>Case<br>Case<br>Ca | Central     | How V T Labor V Q Synce On Co     Folder     How V T Labor V     How V T Labor V     How V T Labor V     How V T Labor V     How V T Labor V     How V T Labor V     West sensing gets | yy Ini ≟ Dawlood + Ald calud kenge € Cpen in bainfrier<br>Kudfel - solatelig -<br>Blood A Annual<br>About in hour ago<br>Kitod 1. Ainmann<br>About in hour ago<br>Kitod 1. Ainmann<br>Sings ago<br>Kitod I. Ainmann<br>Sings ago<br>Kitod I. Ainmann | i AlDanveti ∨                   |
| ₿© ĝB                                                                        |             |                                                                                                    |                                                                                                    |                                 |

You can as well upload files and folders from your computer.

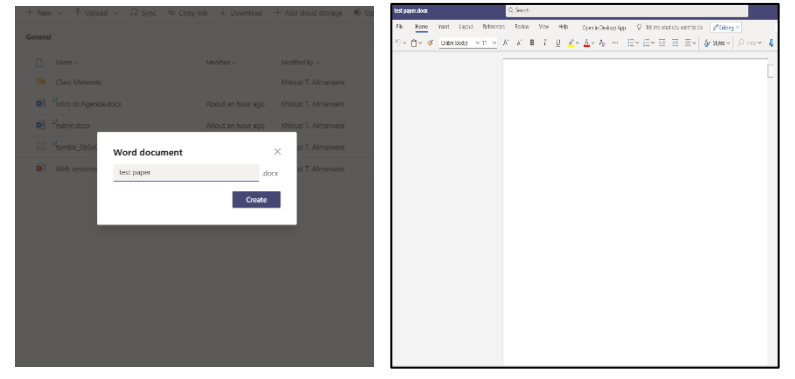

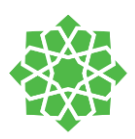

- Assignment tab: contains all the assignments and quizzes you have created
- Grade tab: contains a block of all the assignments and quizzes grades for all your students in one place which you can export as well to an excel sheet.

| General Posts Files Class Notebook Assignments Grades + | <sub>k</sub> <sup>7</sup> ∂ @ Meet |
|---------------------------------------------------------|------------------------------------|
| Upcoming 🖓                                              |                                    |
| > Drafts                                                |                                    |
| V Assigned (1)                                          |                                    |
| TOY STORY QUIZI<br>Due August 19, 2020 11:59 PM         | 0/0 turned in 0 reviewed           |
| > Graded                                                |                                    |
| Create                                                  |                                    |
|                                                         |                                    |
|                                                         |                                    |
|                                                         |                                    |
|                                                         |                                    |
|                                                         |                                    |
|                                                         |                                    |
|                                                         |                                    |
|                                                         |                                    |
|                                                         |                                    |
|                                                         |                                    |
|                                                         |                                    |
|                                                         |                                    |

 Class Notebook tab: section for importing the class notebook for your class in the team. It is synchronized with OneDrive.

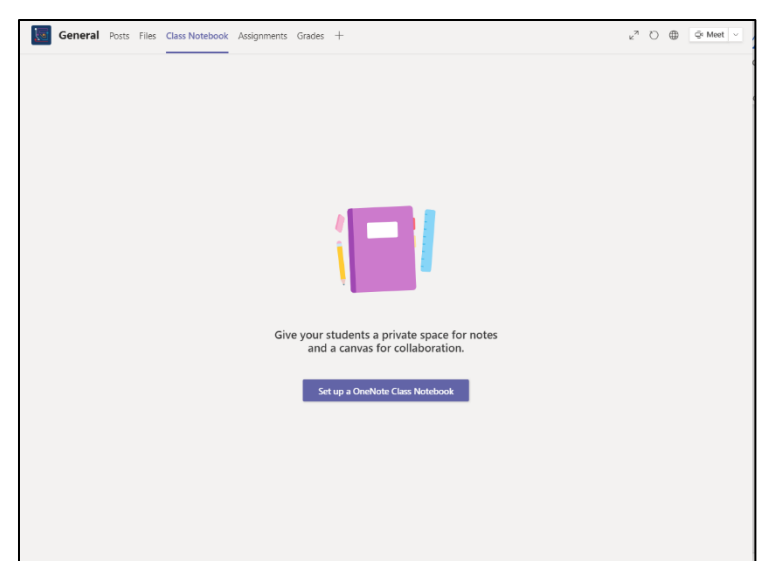

 Add new tabs: you can add as many tabs to your team as you want. Tabs will help you manage your class and work more efficiently. This is how to do it:

> click on the "+" sign and choose from the apps you see in the menu:

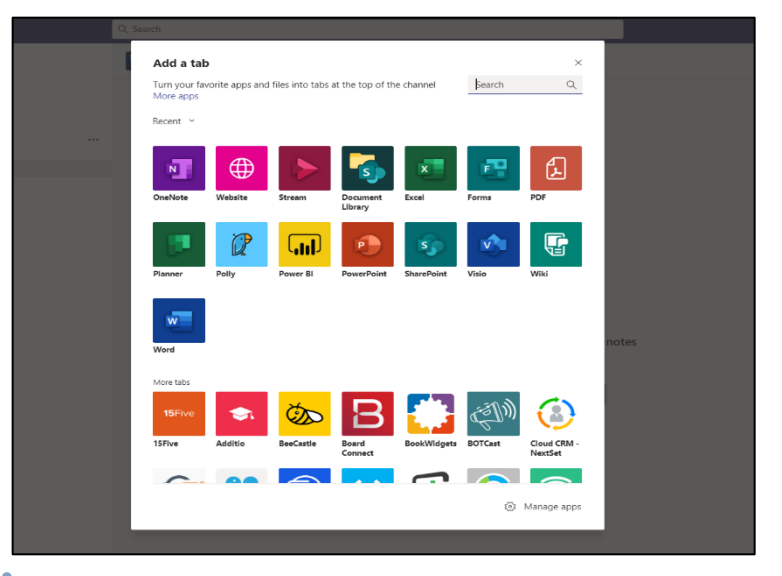

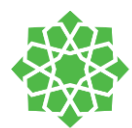

If you have a website that you would like to use a lot for that team, you can copy the website's URL (website link), choose in the <u>add tab</u> menu website, add a name that would appear in the tabs bar :

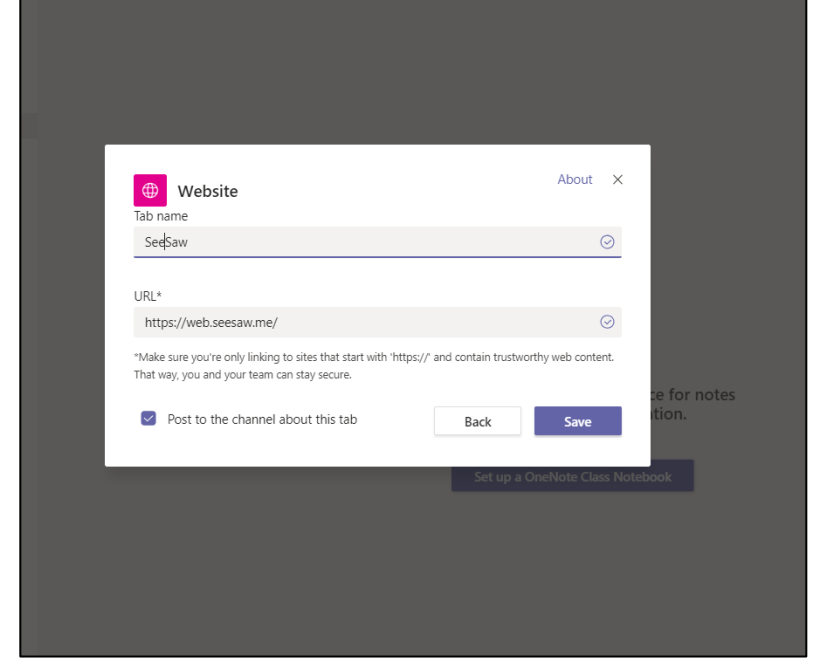

This is the final view of the tab. You can now use the website inside the Team.

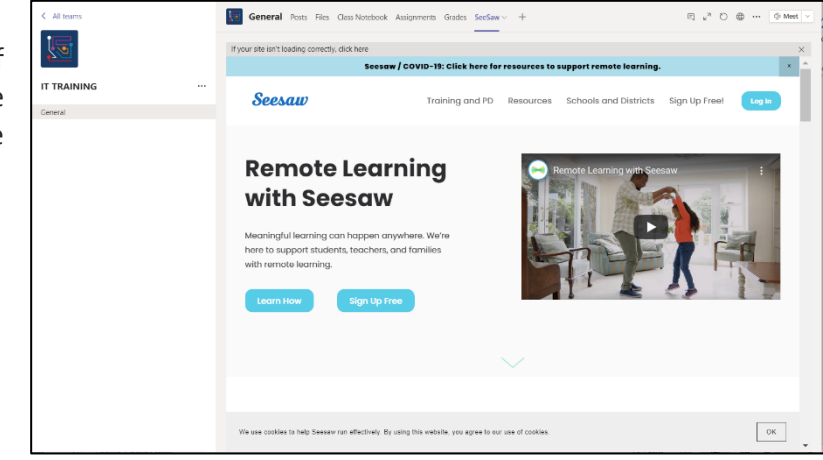

#### Remember

if you added a website that requires a login, login once after you add the tab and you do not have to face the login page again!

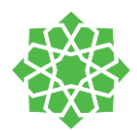

# Channels

In teams, channels are the groups inside of a team. there are two types of channels:

- 1- **Standard:** anyone inside of a team can view and participate in it.
- 2- Private: only members that are added to the private group can view and participate in it.

Channels can be used by the teacher for all kinds of purposes. Such as; private channel for the teacher only, breakout rooms, collaboration groups, announcement groups, parents groups, discussion groups, ...etc.

Only teachers have the ability the create and manage channels.

#### How to create channels

- Next to the *team name* click on the three dots and from the drop-down menu select "Add Channel"
- Fill in the form and choose the privacy of the channel (standard 'public' or private)
- Add the students by searching their names. If you have another teacher in your class, you can add them as well.
- If it is a public channel you do not need to add students because it will appear to all the team's participants

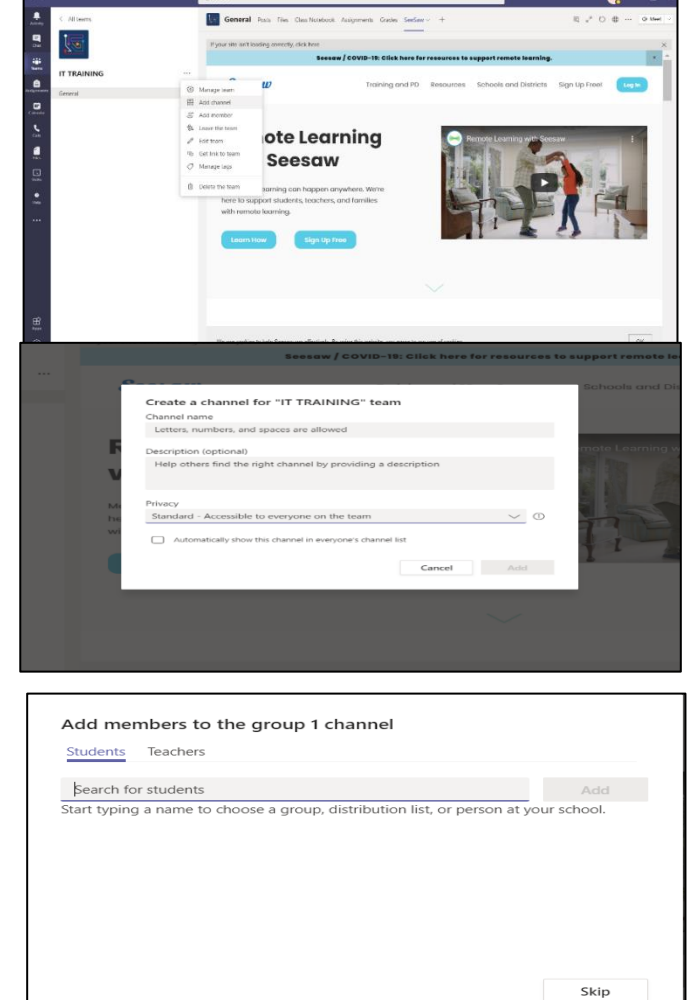

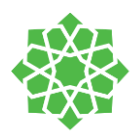

#### Generating channels' emails

In teams, each channel has its unique link and email that is automatically generated. It is a useful feature for the teacher when they're managing multiple teams and channel and would like to send out a ,for instance, unified email for the students or for parents if they are a part of a channel in the team.

To generate unique links for invitations and emails:

Click on the required channel – click on the three dots next of it – select from the dropdown menu "get email" or "get link" and once it appears on a pop window select copy.

| Activity<br>Chat | < All teams              | IT TRAINING ···<br>Khloud<br>Members Channels Settings <u>Analys</u> |
|------------------|--------------------------|----------------------------------------------------------------------|
| inens<br>A       | IT TRAINING              | ··· All Channels V Last 7 I                                          |
| Assignments      | General                  | 0                                                                    |
| •                | discussion group         | A00 TO /                                                             |
| Calendar         | discussion group2        |                                                                      |
| Colle            | Teacher personal space 🛆 |                                                                      |
| Files            |                          | Manage channel                                                       |
|                  |                          | Get email address                                                    |
| Shifts           |                          | Get link to channel                                                  |
| •                |                          | Edit this channel                                                    |
| neip             |                          | Delete this channel                                                  |
|                  |                          |                                                                      |

|               | Get email address                                                   |  |
|---------------|---------------------------------------------------------------------|--|
| _             | See advanced settings for more options.                             |  |
| $\rightarrow$ | discussion group2 - IT TRAINING <96c3d27b.das.sch.sa@emea.teams.ms> |  |
|               | Close Copy                                                          |  |
|               | 4                                                                   |  |

Copy the email and paste it in your outlook, send your email and it will be posted in the channel :

In this scenario, I am emailing two different teams for the same message. Instead of sending individual announcements that contains unified content, I generated the emails for the needed channels and will send them the following email:

| <u></u> し つ C                                                                                                    | ン ↑ ↓ 8                | * ÷                                | dasse                   | es tomorrow - M    | essage (HTML)                                                                 |               |             |                   | ×        |
|----------------------------------------------------------------------------------------------------|------------------------|------------------------------------|-------------------------|--------------------|-------------------------------------------------------------------------------|---------------|-------------|-------------------|----------|
| File Me                                                                                                    | ssage Insert           | Draw 0                             | Options                 | Format Text        | Review Help                                                                   | Q             | Tell me     | e what you wa     | nt to do |
| Paste                                                                                                    | Arial Nova Light B I U | - 11 - 1<br>- E - ₫ ₫<br>E = E > • | A* A*<br>≣<br>≪ A⊘      | Address Rock Names | <ul> <li>Attach File ~</li> <li>Attach Item ~</li> <li>Signature ~</li> </ul> | ₽ ~<br>!<br>↓ | Dictate     | View<br>Templates |          |
| Clipboard 🖾                                                                                                    | Ba                     | sic Text                           | ß                       | Names              | Include                                                                       | Tags 🕠        | Voice       | My Templates      | ^        |
| $\triangleright$                                                                                                    | From 🗸                 |                                    |                         |                    |                                                                               |               |             |                   |          |
| Send                                                                                                    | To                     | discussion grou<br><61393921.das.  | p2 - IT TR<br>.sch.sa@e | AINING <96c3d27    | b.das.sch.sa@emea.te                                                          | ams.ms>       | General - H | Khloud Team       |          |
|                                                                                                    | Cc                     |                                    |                         |                    |                                                                               |               |             |                   |          |
|                                                                                                    | Subject                | classes tomorro                    | w                       |                    |                                                                               |               |             |                   |          |
| Subject         classes tomorrow           Dear students,         For health reasons I cannot conduct my classes tomorrow. So please during the class time tomorrow perform the following:           Computer Science classes:         Section 1:           Reem leader, take attendance and work on the handouts.         Section 2:           Fawzyah leader, take attendance and work on the handouts.         Section 2: |                        |                                    |                         |                    |                                                                               |               |             |                   |          |

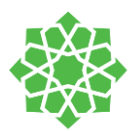

This is how the message appeared in the channels:

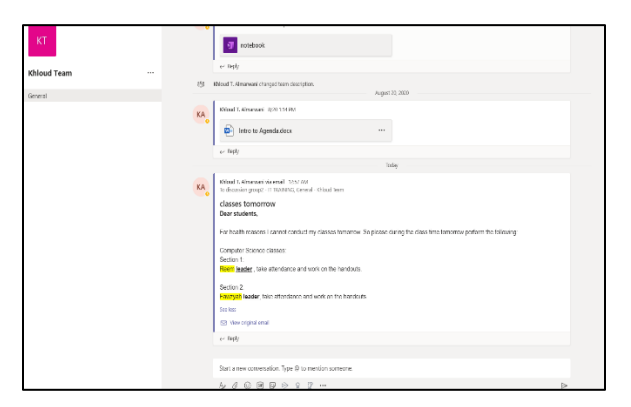

Email on channel #1 from team #1:

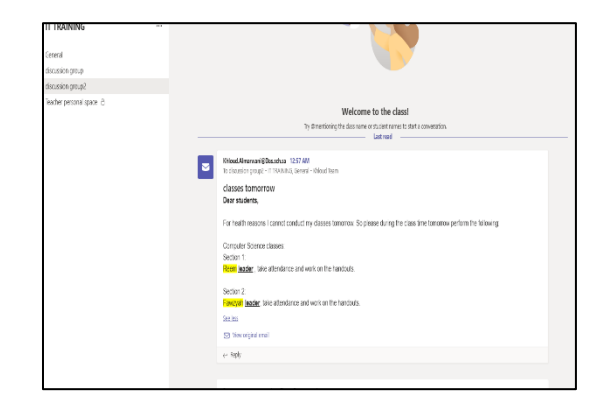

Email on channel #2 from team #2:

#### **Generating links**

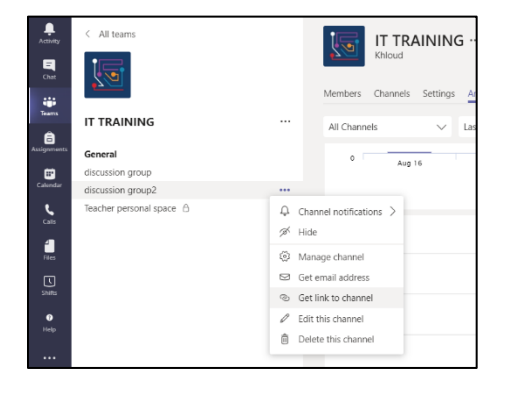

| Get a link to the channel          |                                          |    |
|------------------------------------|------------------------------------------|----|
| https://teams.microsoft.com/l/chan | nel/19%3a1a3eda0c381048ffa9bc0514d402e34 | 44 |
|                                    |                                          |    |
|                                    | Cancel Copy                              |    |
|                                    |                                          |    |
|                                    |                                          |    |
|                                    |                                          |    |

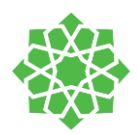

# Class Notebook

It is digital notebook for your class at school. Some of the things that you can do it with the class notebook as a teacher (you can create content and you can share it with your student such as syllabus, lesson plan, some notes for some topic that you will cover you can share it with student ). Class notebook has Collaborate Space your student can come together and work in project together and contribute from a paperwork on. Also, you will have individual student space this is where the student can keep track notes or complete assignment. It makes easier to collect homework, quizzes, exams and handouts. No more printed handouts for the **class**. Provide individualized support **by** typing or writing directly in each student's private **notebook**.

#### Set up your Class Notebook

If you have not set up your Class Notebook yet, you'll be guided through the right steps the first time you visit the Class Notebook tab. You can either create a blank notebook from scratch or copy content from an existing Class Notebook.

Click on your Class Teams  $\rightarrow$  in General click **Class Notebook**   $\rightarrow$  set up OneNote class Notebook  $\rightarrow$  choose (**blank Notebook** \ or **from existing Notebook**)  $\rightarrow$  click **Next** $\rightarrow$ Setup the sections in each student private space from +Add Section or the (X) to delete  $\rightarrow$  once you finish click **Create** 

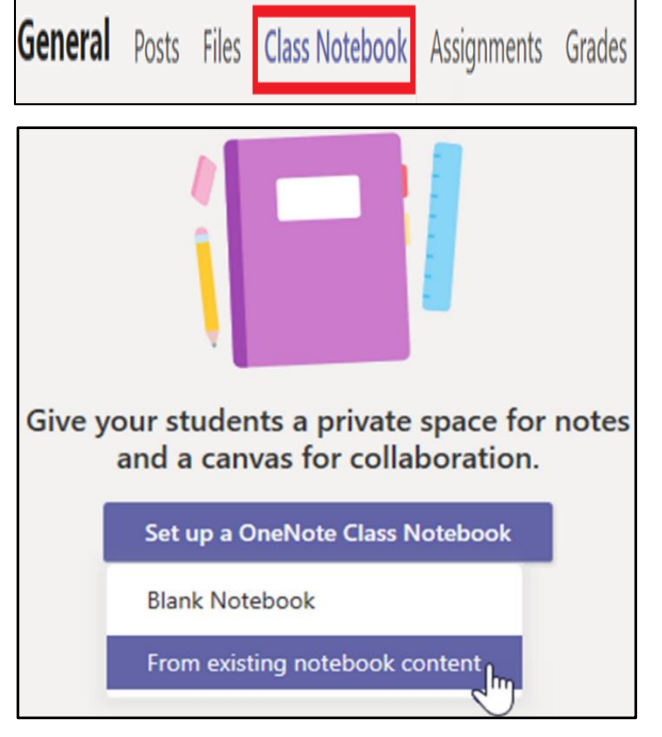

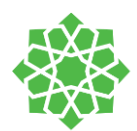

#### Multiple Views

You can open in browser or open in app

| Seneral   | Posts Files | Class Notebook                      | Assignments | Grades 2 mo | re ᠢ 🗸 +        |
|-----------|-------------|-------------------------------------|-------------|-------------|-----------------|
| File Home | Insert      | $_{\text{Draw}}$ 1 $_{\text{View}}$ | Help Clas   | s Notebook  | Open in browser |

#### Open Class Notebook in full-screen mode

Expand the Class Notebook tab to a bigger size by selecting Expand tab

| 🌔 G  | eneral | Posts Files | Class No | tebook     | Assignme | ents     | Grades  | 2 more | New    | ~ +       |   |               | 270        | $\oplus$ |
|------|--------|-------------|----------|------------|----------|----------|---------|--------|--------|-----------|---|---------------|------------|----------|
| File | Home   | Insert      | Draw     | View       | Help     | Class    | Noteboo | ık ı   | Open i | n browser | ~ |               |            |          |
| 9.   | ů ~    | Segoe UI    | ∨ 18     | ~ <b>B</b> | Ι        | <u>U</u> | ₽ v     | Av.    |        | = - 1=    | v | <i>₿</i> ⁄~ ~ | <b>₽</b> ~ | abc      |

#### Collaboration Space, All students can work together, Content Library

- **Collaboration Space**: a space where everyone in your class can share, organize, and collaborate.
- **Content Library:** a read-only space where teachers only can edit and share syllabus, or calendar.
- Student Notebooks: a private space shared between the teacher and each individual student. Teachers can access every student notebook, while students can only see their own.

| File <b>Home</b> Insert | Draw View Help            | Class Notebook Open in browser V                                                 |
|-------------------------|---------------------------|----------------------------------------------------------------------------------|
| ∽ 🕆 Segoe UI            | ✓ 18 ✓ B I U              | <u> </u>                                                                         |
| Grade 6-12 Englis       | h Teachers Notebook       | ▲ Welcome to Class Notebook                                                      |
| Welcome                 | Welcome to Class Notebook |                                                                                  |
| > _Collaboration Space  | FAQ: Class Notebook in Mi |                                                                                  |
| > _Content Library      |                           | Your OneNote Class Notebook is a digital notebook fc                             |
| > _Teacher Only         |                           | handwritten notes, attachments, links, voice, video, an                          |
| > ABDULRAHMAN A. SH     |                           | Each notebook is organized into three parts:                                     |
| > AHMAD M. ABU-QUD      |                           | 1. Student Notebooks – A private space shared between the teac                   |
| > Ahmed A. Zarraq       |                           | <ol> <li>Content Library – A read-only space where teachers can share</li> </ol> |
| > AHMED ABDEL ATTY I    |                           | 3. Collaboration Space – A space where everyone in your class c                  |
| > Ahmed Bux             |                           |                                                                                  |
| + Section               | + Page                    | ۲<br>۲                                                                           |

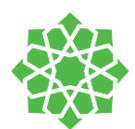

#### How to Add Section or page

- Add section: Click on the +Section
- Add Pages: Click on the + Page

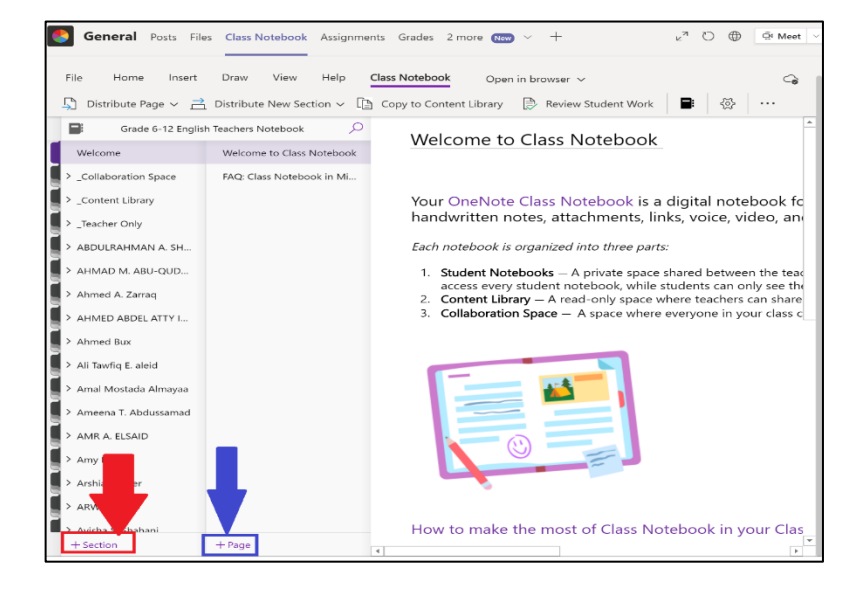

- To add a new page just open your table of contents and click **Create a new page**. You can drag and drop your new page anywhere you like.
- To add a new section to a page, hover over a section title and click **Add a new section here**. Your new section appears beneath the section you selected.
- Delete a page or section
- To delete an entire page, go to page title in the table of contents and click More options \*\*\* > Delete.
- To delete a section, hover over the section name and click **More options** > **Delete**.

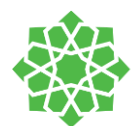

#### Class Notebook Dashboard checklist

| 1. | Open  | Welcome   | Section | $\rightarrow$ | click + | Page | $\rightarrow$ | Name | the |
|----|-------|-----------|---------|---------------|---------|------|---------------|------|-----|
|    | Page: | Teacher m | iessage |               |         |      |               |      |     |

click **+Page** → Name the Page: Curriculum guide

click **+Page** → Name the Page: Course Syllabus

click **+Page** → Name the Page: Stationary

click **+Page** → Name the Page: Orientation PowerPoint

click **+Page**  $\rightarrow$  Name the Page: Essential agreements

- Open Collaboration Space → click + Section → Name the Section: Burning questions
- Then click + Section  $\rightarrow$  Name the Section: Students' reflections

Then click + Section  $\rightarrow$  Name the Section: Entry-exit card Then click + Section  $\rightarrow$  Name the Section: Students' surveys

- Open Content Library → click + Section → Name the Section: Books
- Then click + Section  $\rightarrow$  Name the Section: Books
- Then click + Section → Name the Section: References
- Then click + Section  $\rightarrow$  Name the Section: Resources links
- Then click + Section → Name the Section: Recorded sessions
- Then click + Section  $\rightarrow$  Name the Section: Week 1:
- Then click + **Section** → Name the Section: Homework
- Then click + Section → Name the Section: Handouts
- Then click + Section  $\rightarrow$  Name the Section: Assessments
- Then click + Section  $\rightarrow$  Name the Section: Week 2:
- Then click + Section  $\rightarrow$  Name the Section: Homework
- Then click + Section  $\rightarrow$  Name the Section: Handouts

| Checklist for TEAMS dashboard             | لائحة تفقدية للوحة التصفح على تيمز                    |  |  |  |  |
|-------------------------------------------|-------------------------------------------------------|--|--|--|--|
| WELCOME                                   | تر حيب WELCOME                                        |  |  |  |  |
| • Teacher's message including             | <ul> <li>رسالة المعلمين تتضمن</li> </ul>              |  |  |  |  |
| office hours                              | الساعات المكتبية                                      |  |  |  |  |
| • Curriculum guide (for PYP)              | <ul> <li>كتيب المنهاج (للمرحلة الابتدائية)</li> </ul> |  |  |  |  |
| Course Syllabus (Middle and               | <ul> <li>وصف المساق (للمرحلة المتوسطة</li> </ul>      |  |  |  |  |
| Secondary)                                | والتانوية)                                            |  |  |  |  |
| <ul> <li>Stationary (for PYP)</li> </ul>  | <ul> <li>الفرطاسية (للمرحلة الابتدائية)</li> </ul>    |  |  |  |  |
| Orientation PowerPoint                    | <ul> <li>عرض الباور بوينت لحصص التوجيه</li> </ul>     |  |  |  |  |
| <ul> <li>Essential agreements</li> </ul>  | <ul> <li>الإنقافات الإساسية</li> </ul>                |  |  |  |  |
| COLLABORATION SPACE                       | مساحة التعاون COLLABORATION                           |  |  |  |  |
| Burning questions                         | SPACE                                                 |  |  |  |  |
| <ul> <li>Students' reflections</li> </ul> | <ul> <li>الاسئلة الحارقة</li> </ul>                   |  |  |  |  |
| <ul> <li>Entry-exit cards</li> </ul>      | <ul> <li>تأملات الطلاب</li> </ul>                     |  |  |  |  |
| <ul> <li>Students' surveys</li> </ul>     | <ul> <li>أنشطة بداية ونهاية الحصة</li> </ul>          |  |  |  |  |
|                                           | <ul> <li>استبانات الطلاب</li> </ul>                   |  |  |  |  |
| CONTENT LIBRARY                           | مكتبة المحتوى CONTENT LIBRARY                         |  |  |  |  |
| <ul> <li>Books</li> </ul>                 | • الكتب                                               |  |  |  |  |
| References                                | <ul> <li>المراجع</li> </ul>                           |  |  |  |  |
| <ul> <li>Resources links</li> </ul>       | <ul> <li>روابط المصادر</li> </ul>                     |  |  |  |  |
| <ul> <li>Recorded sessions</li> </ul>     | <ul> <li>الحصص المسجلة</li> </ul>                     |  |  |  |  |
| STUDENT                                   | الطالب STUDENT                                        |  |  |  |  |
| Week 1:                                   | <ul> <li>الأسبوع 1:</li> </ul>                        |  |  |  |  |
| ✓ Homework                                | √ الواجبات                                            |  |  |  |  |
| ✓ Handouts                                | √ اوراق العمل                                         |  |  |  |  |
| ✓ Assessments                             | √ التقيمات                                            |  |  |  |  |
| • Week 2:                                 | <ul> <li>الاسبوع 1:</li> </ul>                        |  |  |  |  |
| ✓ Homework                                | √ الواجبات<br>كما باتر الم                            |  |  |  |  |
| ✓ Handouts                                | لا اوراق العمل<br>√ الثقرمان                          |  |  |  |  |
| ✓ Assessments                             | م الاستماع 2 مفكرا                                    |  |  |  |  |
| <ul> <li>Week 3 and so on</li> </ul>      | • الإسبوع و محد                                       |  |  |  |  |

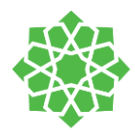

Then click + Section  $\rightarrow$  Name the Section: Assessments Then click + Section  $\rightarrow$  Name the Section: Week 3: Then click + Section  $\rightarrow$  Name the Section: Homework Then click + Section  $\rightarrow$  Name the Section: Handouts Then click + Section  $\rightarrow$  Name the Section: Assessments

#### How to Distribute Content: Distribute a page

Distribute a page to all students in your class

- Select the page(s) you want to distribute in your notebook's Content Library or Collaboration Space.
- 2. Select the Class Notebook tab→Distribute Page.

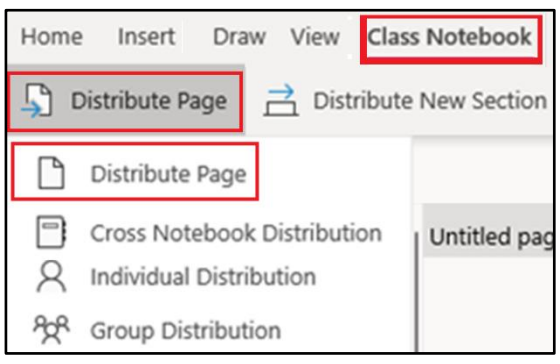

 Choose the notebook section you'd like the page(s) copied to. For example: Handouts. All students will get a copy of the page in their notebook's Handouts section.

| Distribute Page                                                                    | × |
|------------------------------------------------------------------------------------|---|
| Select the student section where you want to distribute <b>Problem of the week</b> | C |
| Class Notes                                                                        |   |
| Handouts                                                                           |   |
| Homework                                                                           |   |
| Quizzes                                                                            |   |
| Test                                                                               |   |
| Tip: For best results, make sure your<br>Notebook is synced. Don't show again.     |   |
| Distribute                                                                         |   |

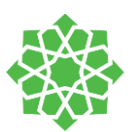

#### Distribute pages to individual students

- Select the Class Notebook tab, then Distribute Page
   → Individual Distribution.
- Select the students you'd like to distribute the page to using the checkboxes next to their names → Next.
- Select the section of the student's notebook where you want the page to show up. For example: Quizzes.
- 4. Select Distribute.

| Individual Distribution $\times$                                                        |  |  |  |  |  |  |  |
|-----------------------------------------------------------------------------------------|--|--|--|--|--|--|--|
| <ul> <li>Choose the student section where you<br/>want to distribute Quiz 1.</li> </ul> |  |  |  |  |  |  |  |
| Homework                                                                                |  |  |  |  |  |  |  |
| Labs                                                                                    |  |  |  |  |  |  |  |
| I Quizzes                                                                               |  |  |  |  |  |  |  |
| Labs                                                                                    |  |  |  |  |  |  |  |
| ✓ Week 1                                                                                |  |  |  |  |  |  |  |
| 📕 Unit 1                                                                                |  |  |  |  |  |  |  |
|                                                                                         |  |  |  |  |  |  |  |
| Distribute                                                                              |  |  |  |  |  |  |  |

#### Distribute pages to groups of students

Create and save groups of students, allowing you to deliver different content based on learner needs or small group projects.

- Select the Class Notebook tab → Distribute Page →
   Group Distribution.
- If you have not created any student groups yet, select + New group in the Group Distribution pane.
- 3. Enter a name for your group and choose students using the checkboxes next to their names.
- 4. Select Save.

| Group Distribution ×  |  |  |  |  |  |  |  |
|-----------------------|--|--|--|--|--|--|--|
| < New group           |  |  |  |  |  |  |  |
| Group name            |  |  |  |  |  |  |  |
|                       |  |  |  |  |  |  |  |
| Students in the group |  |  |  |  |  |  |  |
| Al Fredrickson        |  |  |  |  |  |  |  |
| Cheryl Garner         |  |  |  |  |  |  |  |
| Christie Cline        |  |  |  |  |  |  |  |
| Delbert McCray        |  |  |  |  |  |  |  |

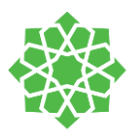

- Now that your new group is created, select the Go back arrow. Select the checkbox next to your group, then Next.
- 6. Select the section of the students' notebooks where you want the page to show up. For example: **Quizzes**.

| Group Distribution ×                                       |      |  |  |  |  |  |  |
|------------------------------------------------------------|------|--|--|--|--|--|--|
| Select the students to whom you want to distribute Quiz 1. |      |  |  |  |  |  |  |
| Audio Learners                                             | >    |  |  |  |  |  |  |
| Visual Learners                                            | >    |  |  |  |  |  |  |
| + New group                                                |      |  |  |  |  |  |  |
| Next 1 group select                                        | cted |  |  |  |  |  |  |
| View distributed pages                                     |      |  |  |  |  |  |  |

| Individual Distribution ×                                                               |  |  |  |  |  |  |  |
|-----------------------------------------------------------------------------------------|--|--|--|--|--|--|--|
| <ul> <li>Choose the student section where you<br/>want to distribute Quiz 1.</li> </ul> |  |  |  |  |  |  |  |
| Homework                                                                                |  |  |  |  |  |  |  |
| II Labs                                                                                 |  |  |  |  |  |  |  |
| II Quizzes                                                                              |  |  |  |  |  |  |  |
| Labs                                                                                    |  |  |  |  |  |  |  |
| ✓ Week 1                                                                                |  |  |  |  |  |  |  |
| 📕 Unit 1                                                                                |  |  |  |  |  |  |  |
|                                                                                         |  |  |  |  |  |  |  |
| Distribute                                                                              |  |  |  |  |  |  |  |

7. Select Distribute.

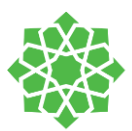

#### Distribute a section

Select Distribute New Section > Distribute New Section

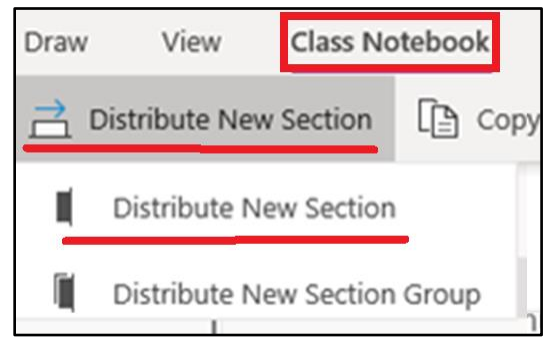

- 2. Name your new section. For example: Labs.
- 3. If you have added section groups to student notebooks, you can choose one as a destination for the new section now. Select the dropdown next to Location Details and choose a section group.
- 4. Select **Distribute**. A new section will be created and distributed to each student in your Class Notebook.

| Distribute New Section ×<br>Name the new section you want to distribute<br>to each student |         |  |  |  |  |  |
|--------------------------------------------------------------------------------------------|---------|--|--|--|--|--|
| New                                                                                        | Section |  |  |  |  |  |
| I.                                                                                         | Labs    |  |  |  |  |  |
| Location Details ^<br>Student section groups                                               |         |  |  |  |  |  |
| iii                                                                                        | Unit 1  |  |  |  |  |  |
| Unit 2                                                                                     |         |  |  |  |  |  |
| Distribute                                                                                 |         |  |  |  |  |  |

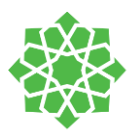

#### Distribute a section group

Section groups are a good way to organize units or topics with a lot of content. Create a new section group and organize into sections at the same time, then distribute to students.

- Select Distribute New Section > Distribute New Section
   Group in the Class Notebook ribbon.
- Name your new section group and any sections you want within it. Select + Section to add more sections.
- Select Distribute. The blank section group and any sections in it will be created and pushed out to each student in your Class Notebook.

| Draw                         | View                   | Class Notebook |      |  |  |  |
|------------------------------|------------------------|----------------|------|--|--|--|
| <u></u>                      | Distribute New         | Section        | Copy |  |  |  |
| II.                          | Distribute New Section |                |      |  |  |  |
| Distribute New Section Group |                        |                |      |  |  |  |

| Dist         | tribute New Section G.                                             | ×       |
|--------------|--------------------------------------------------------------------|---------|
| Name<br>want | e the new section group and section to distribute to each student. | ons you |
|              | New section group                                                  |         |
| U.           | Unit 1                                                             |         |
|              | New section                                                        |         |
|              | Week 1                                                             |         |
|              | New section                                                        |         |
|              | Week 2                                                             | Î       |
|              | + Section                                                          |         |
| D            | Distribute                                                         |         |

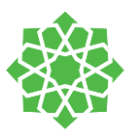

#### Distribute pages from one notebook to another

Distribute a page from any OneNote notebook to your students in Class Notebooks. You can distribute the same page to multiple notebooks at the same time.

- Open any notebook and navigate to the page you'd like to distribute.
- Select the Class Notebook tab, then Distribute
   Page > Cross Notebook Distribution.
- Choose the notebooks you want to distribute this page to, then select Next.
- Choose a student section to distribute the page(s) to, then **Distribute**.

 Home
 Insert
 Draw
 View
 Class Notebook

 Distribute Page
 Distribute New Section

 Distribute Page
 Distribute Page

 Cross Notebook Distribution
 Untitled page

 A Individual Distribution
 Distribute

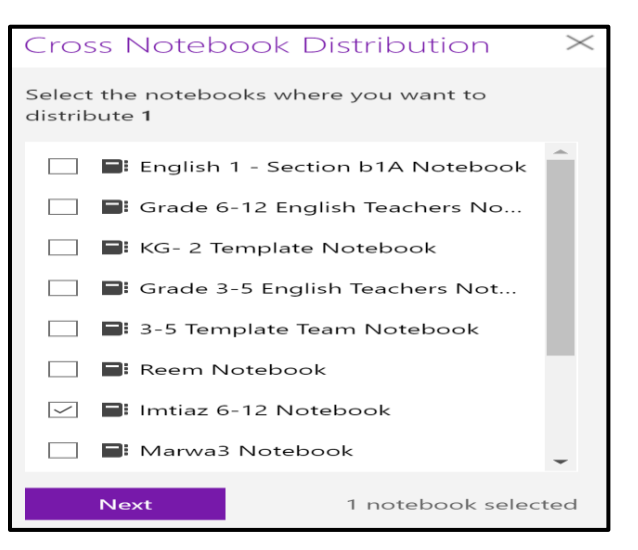

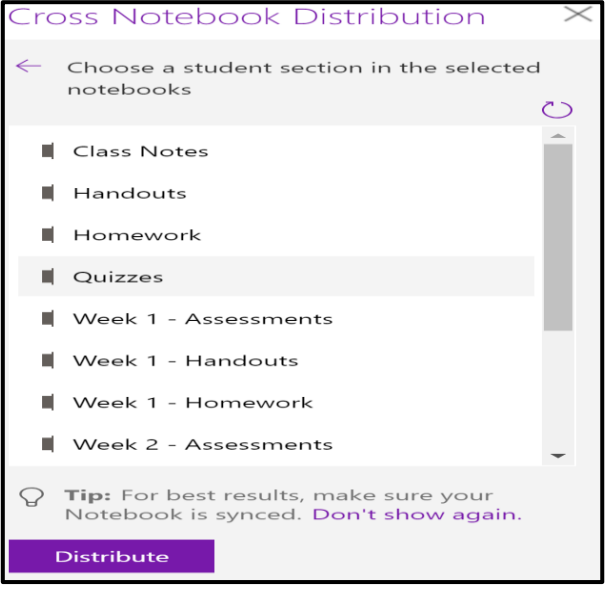

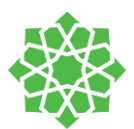

#### Distribute Class Notebook Content Library

- 1. Select Copy to Content Library.
- Choose the sections from this Content Library you want to copy, then select Next.
- Choose the destination Class Notebooks for this content and select Copy.

Home Class Notebook Insert Draw View Help Distribute Page ☐ Distribute New Section Copy to Content Library Copy to Content Library  $\times$ Select the sections you want to copy ()Using the Content Library  $\checkmark$ 1 section selected Next Copy to Content Library  $\times$  $\leftarrow$  Choose the notebooks where you want to copy the selected sections English 1 - Section b1A Notebook Grade 6-12 English Teachers No... KG- 2 Template Notebook Г Grade 3-5 English Teachers Not... Г **3**-5 Template Team Notebook 📄 Reem Notebook 📑 Imtiaz 6-12 Notebook 📑 Marwa3 Notebook Сору 1 notebook selected

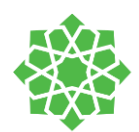

#### **Review Student Work**

Select the Class Notebook tab → Review
 Student Work

| File       | Home            | Insert | Draw       | View      | Help     | Class Notebook | Open       | in browser 🗸 | Q     | Tell m |
|------------|-----------------|--------|------------|-----------|----------|----------------|------------|--------------|-------|--------|
| <u>}</u> [ | Distribute Page | √  →   | Distribute | e New Sec | tion v [ | Copy to Conte  | nt Library | Review St    | udent | Work   |

|    |                                    |                                       |                                    |                 | Re      | view Student                | Work × |
|----|------------------------------------|---------------------------------------|------------------------------------|-----------------|---------|-----------------------------|--------|
| 2. | select the student section you'd l |                                       | ike to review then <b>Next</b> For |                 | Sele    | Select a section to review. |        |
|    | ovamplo: Handouts                  | , , , , , , , , , , , , , , , , , , , |                                    |                 |         | Class Notes                 |        |
|    | example. nandouts.                 |                                       |                                    |                 |         |                             |        |
|    |                                    |                                       |                                    |                 |         | Handouts                    |        |
|    |                                    |                                       |                                    |                 |         | Homework                    |        |
| 3. | Choose a page and s                | select <b>Next</b> .                  |                                    |                 |         | Quizzes                     |        |
| 4. | Choose a student's                 | name from the l                       | ist to review th                   | eir work. Selec | t First | name or Last n              | ame to |
|    | change                             | the                                   | sorting                            | of              |         | the                         | list.  |

Close the **Review Student Work** pane when you are done.

Remember!

If you would like to prevent students from making edits to the page you are reviewing, select **Page Locking.** 

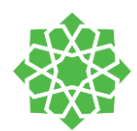

#### Lock the Page:

- 1. Select Class Notebook > Review Student Work.
- Choose the notebook section and page you are reviewing → Next → Page Locking.

Choose Select All to lock all pages or choose the checkbox next to a student's name to lock pages individually. To undo page locking, return to the Review Student Work pane and select Page Locking again. De-select checkboxes, then select Apply.

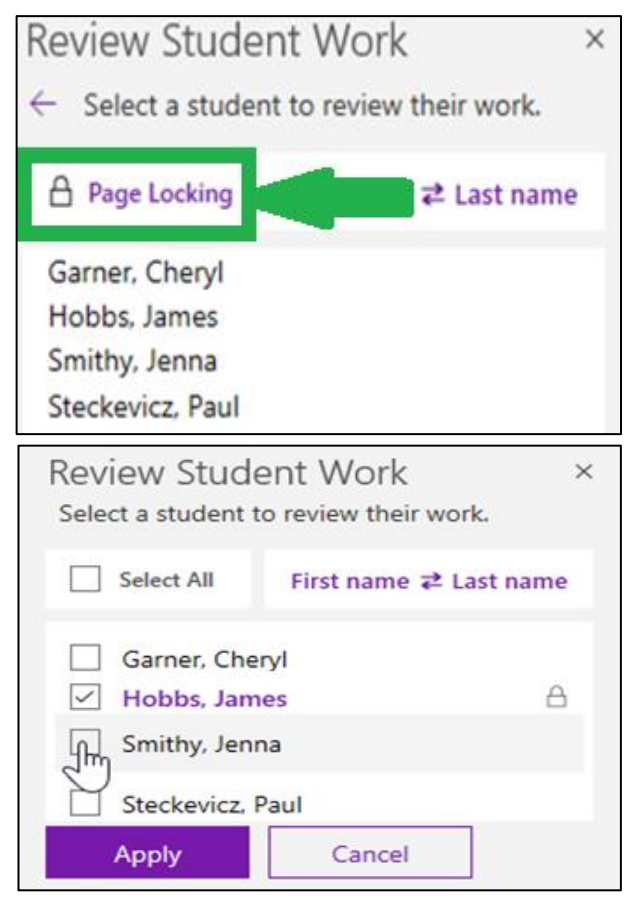

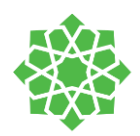

#### Manage class`s Notebook:

Click **Class Notebook** tap on the top of your screen  $\rightarrow$  click **Manage Notebook** 

| File | Home        | Insert | Draw       | View     | Help    | Class Notebook  | Open in browser 🗸             |                  |
|------|-------------|--------|------------|----------|---------|-----------------|-------------------------------|------------------|
| Dis  | tribute Pag | e∨≓    | Distribute | New Sect | ion v [ | Copy to Content | Library 🖹 Review Student Work | Manage Notebooks |

You can adjust the following settings for each of your Class Notebooks:

- **Student Sections:** Edit the names of student sections or add more sections.
- Lock the Collaboration Space: lets students view content not edit any resources in there.
- Enable Teacher-only section group it will be permanently add to class Notebook sections which it is not visible to the student which it perfect to store resources that it is not ready to the student to see.
- Notebook link: This could be used for Guests looking to view the Class Notebook. The Parent and Guardian links do not allow users to edit content in the notebook.

| Man   | age Class Note    | book   |                                      | Close  |
|-------|-------------------|--------|--------------------------------------|--------|
| Stude | ent notebook sect | ions   | Teacher-Only section group           |        |
| I     | Class Notes       |        | Enabled                              |        |
| I     | Handouts          |        |                                      |        |
| I     | Homework          |        |                                      |        |
| I     | Quizzes           |        | Officied                             |        |
| +     | Add section       |        | Notebook link                        |        |
|       | Save              | Cancel | https://dhahranahliyya.sharepoint.co | m Copy |

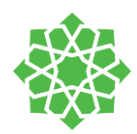

# Assignments

You can create assignment and quizzes in teams for your students. You can create them inside the application, grade it, return it, monitor its status and more within Team application. To get to the assignment page, go to the general channel in your team and select the Assignment tab.

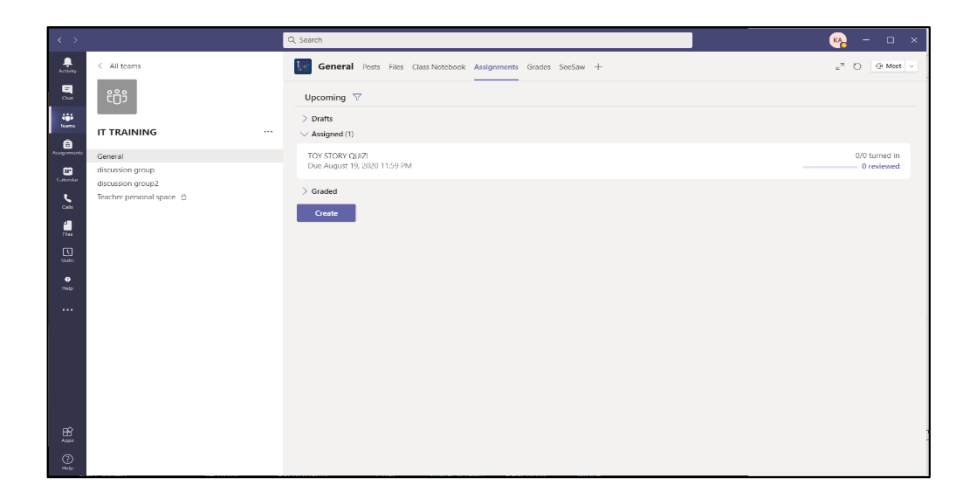

For this tab, you will find all your upcoming assignments and quizzes in this page. The assignments and quizzes that you have finished grading it for all students will be available in the Graded category below.

#### *How to create Assignment:*

To create assignments:

In the assignment section, select the Create option and choose assignment from the list

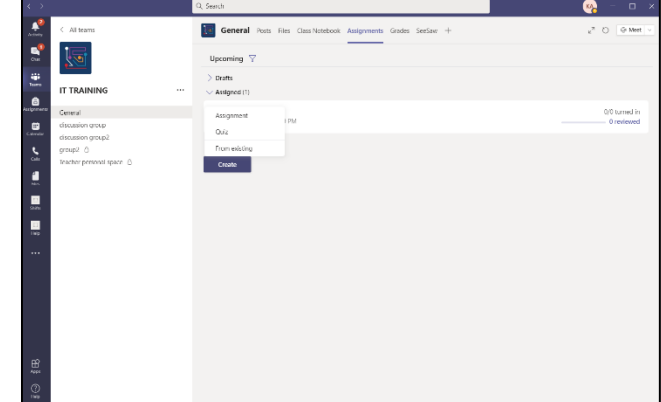

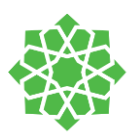

|                                          | General Posts Files Class Notebook Assignments Grades SeeSaw      | + 2 <sup>2</sup> O Q: Meet ~ |
|------------------------------------------|-------------------------------------------------------------------|------------------------------|
|                                          |                                                                   |                              |
|                                          | New assignment                                                    | Discard Save Assign          |
|                                          | Title (required)                                                  |                              |
|                                          | Enter title                                                       |                              |
|                                          | Add category Instructions                                         |                              |
|                                          | Enter instructions                                                |                              |
|                                          | Add resources                                                     |                              |
| Fill out the information required bellow | Points                                                            |                              |
|                                          | No points                                                         |                              |
| to create an assignment:                 | E Add rubric                                                      |                              |
| 8                                        | Assign to                                                         |                              |
|                                          | II I RAINING II All s                                             | Iudents 2                    |
|                                          | bon change to actuality boact to the class in the future, take    |                              |
|                                          | Date due Time du                                                  | æ                            |
|                                          | Tue, Aug 25, 2020 😰 11:                                           | S9 PM                        |
|                                          | Assignment will post immediately with late turn-ins allowed. Edit |                              |
|                                          | Settings                                                          |                              |
|                                          | Post assignment notifications to this channel: General Edit       |                              |
|                                          |                                                                   |                              |
|                                          |                                                                   |                              |
|                                          |                                                                   |                              |

#### Let us create an assignment about Toy Story movie!

Create an assignment from the assignment tab. Type the assignment name in

1- The title, then start on the assignment. You can type your assignment in two ways; either write instructions directly into the instructions box, create document of office365 application and edit directly inside assignment tab, or upload.

| New assignment                                                                               |   |              | Savad: Aug 24, 1:11 PM | Disca | rd | Save | Assign |
|----------------------------------------------------------------------------------------------|---|--------------|------------------------|-------|----|------|--------|
| Title (required)                                                                             |   |              |                        |       |    |      |        |
| toy story assignment                                                                         |   |              |                        |       |    |      |        |
| Add category Instructions                                                                    |   |              |                        |       |    |      |        |
| In the first film, which characters get lost?<br>please attach the images of the characters. |   |              |                        |       |    |      |        |
| Ø Add resources                                                                              |   |              |                        |       |    |      |        |
| Points                                                                                       |   |              |                        |       |    |      |        |
| No points                                                                                    |   |              |                        |       |    |      |        |
| E Add rubric                                                                                 |   |              |                        |       |    |      |        |
| Assign to                                                                                    |   |              |                        |       |    |      |        |
| IT TRAINING                                                                                  | 9 | All students |                        |       |    |      | S      |
| Don't assign to students added to this class in the future. Edit                             |   |              |                        |       |    |      |        |
| Date due                                                                                     |   | Time due     |                        |       |    |      |        |
| Tue, Aug 25, 2020                                                                            | ۲ | 11:59 PM     |                        |       |    |      | ۲      |
| Assignment will post immediately with late turn-ins allowed. Edit                            |   |              |                        |       |    |      |        |
| Settings                                                                                     |   |              |                        |       |    |      |        |
| Post assignment notifications to this channel: General                                       |   | Edit         |                        |       |    |      |        |
|                                                                                              |   |              |                        |       |    |      |        |
|                                                                                              |   |              |                        |       |    |      |        |
|                                                                                              |   |              |                        |       |    |      |        |
|                                                                                              |   |              |                        |       |    |      |        |

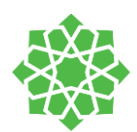

#### Types of resources:

If you selected add resources, you will find all the files that are stored in OneDrive.

| d category                            |     | 0.0                      | OneDrive |                            |        |              | × |  |
|---------------------------------------|-----|--------------------------|----------|----------------------------|--------|--------------|---|--|
| ions                                  |     | OneDrive Class Nationals |          |                            |        |              |   |  |
| e first film, whic<br>e attach the im | 19  | Class Notebook           | Ľ        | Name                       |        | Modified     |   |  |
|                                       | ®   | Link                     |          | IT Trainings on Zoom       |        | Aug 18, 2020 |   |  |
| resources                             | +   | New File                 |          | IT manuals                 |        | Today        |   |  |
| points                                | 868 | Teams                    |          | Microsoft Teams Chat Files |        | Aug 17, 2020 |   |  |
| 1 rubric                              |     |                          |          | Notebooks                  |        | Dec 1, 2019  |   |  |
| to                                    |     |                          |          | مرفقات                     |        | Mar 8, 2020  |   |  |
| RAINING<br>essian to studer           |     |                          |          | 3-5 CHECKUPxisx            |        | Aug 20, 2020 |   |  |
|                                       |     |                          |          | Book 1.xisx                |        | Feb 2, 2020  |   |  |
| e<br>Aug 25. 2020                     |     |                          | •        | Book 2.xisx                |        | Feb 6, 2020  |   |  |
| ment will post i                      |     |                          | •        | Book 3.xisx                |        | Feb 18, 2020 |   |  |
|                                       |     |                          | •        | Book 4.xisx                |        | Jun 29, 2020 |   |  |
| 5                                     |     |                          | •        | Book.xisx                  |        | Dec 9, 2019  |   |  |
| Post assignme                         |     |                          | •        | Document.docx              |        | Dec 5, 2019  |   |  |
|                                       | 6   | Upload from this device  |          |                            | Cancel | Attach       |   |  |
|                                       |     |                          |          |                            |        |              |   |  |

You can as well add a link for the students to click on directly, for any type of website you would like to attach:

|     |                            |                        | × |
|-----|----------------------------|------------------------|---|
| -   | OneDrive<br>Class Notebook | Web address (required) |   |
|     | Link                       | https://               |   |
|     | New File                   | Text to display        |   |
|     | NewFile                    | Enter description      |   |
| 889 | Teams                      |                        |   |
|     |                            |                        |   |
|     |                            |                        |   |
|     |                            |                        |   |
|     |                            |                        |   |
|     |                            |                        |   |
|     |                            |                        |   |
|     |                            |                        |   |
|     |                            |                        |   |
|     |                            |                        |   |
|     |                            |                        |   |
| ß   | Upload from this device    | Cancel Attach          |   |

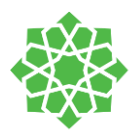

OneDrive
 Class Notebook
 Link
 New File
 PowerPoint presentation
 ₹83 Teams
 Excel spreadsheet

In New File, you can create a new document inside of teams and attach it directly to your assignment

In Teams you can as well upload a file that has been uploaded by you to another team.

Last upload option is to upload from this device to upload the file that is stored in your computer.

If you uploaded a document, you can as well to <u>allow the students to edit</u> in the same document or not.

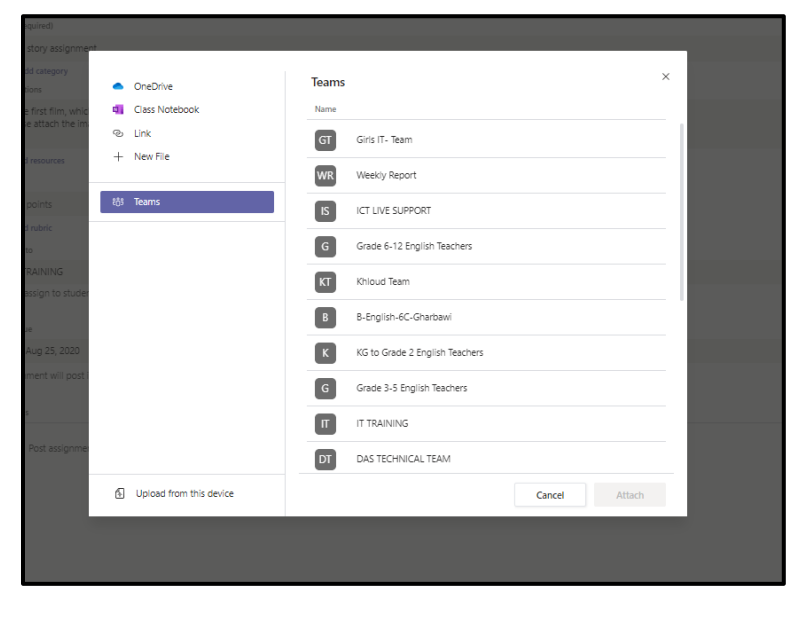

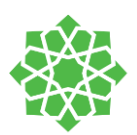

To do so, after uploading your document click on the three dots next to the uploaded document.

Students can't edit, means that students can <u>only download</u> it. For submitting their assignment they have to upload their own version.

Students edit their own copy, means that they can open the document you have uploaded and edit and type their assignment inside it.

| New assignment                                                                               |   |              | Saved: Aug 24, 1:11 PM | Discard | Save                        | Assign       |
|----------------------------------------------------------------------------------------------|---|--------------|------------------------|---------|-----------------------------|--------------|
| Trile (required)                                                                             |   |              |                        |         |                             |              |
| toy story assignment                                                                         |   |              |                        |         |                             |              |
| Add category<br>Instructions                                                                 |   |              |                        |         |                             |              |
| In the first firm, which characters get lost?<br>please attach the images of the characters. |   |              |                        |         |                             |              |
| by story quiz.docx<br>Sudent ant efft                                                        |   |              |                        |         |                             |              |
| Ø Add resources                                                                              |   |              |                        |         | Students edit               | their own co |
| Points                                                                                       |   |              |                        |         | Students can                | t edit 🗸     |
| No points                                                                                    |   |              |                        |         | 📫 Open in 3                 | ANTIC        |
| ∉ Add rubric                                                                                 |   |              |                        |         | Open in V                   | Vord         |
| Assign to                                                                                    |   |              |                        |         | <ul> <li>Opening</li> </ul> |              |
| IT TRAINING                                                                                  | B | All students |                        |         | Open in v                   | vord Unine   |
| Don't assign to students added to this class in the future. Edit                             |   |              |                        |         |                             | 1            |
| Bar I.                                                                                       |   | Par da       |                        |         | â Remove                    |              |
| uxee doe                                                                                     | - | ime que      |                        |         |                             |              |
| Tue, Aug 25, 2020                                                                            | 8 | 11:59 PM     |                        |         |                             |              |

#### Remember

Students can only edit on Word, PowerPoint, and Excel sheet.

By uploading a PDF file, the teams will make the file not editable

2- Add points to your assignment for grading. If you do not have a rubric, you can type the number of points you want to grade assignment with. If you would like to add/create a rubric, then the grades will only be based on the points in the rubric.

| students can tedit |  |
|--------------------|--|
| Add resources      |  |
| Points             |  |
| 5d                 |  |
| Add rubric         |  |

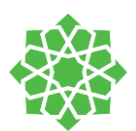

3- Add your rubric. You can upload a rubric you have already created, or you can create a new rubric for this team.

If you upload a rubric, it must be only an <u>excel file.</u>

| cters get<br>the chara | Choose a rubric         |                      | Ø Upload rubric | + New rubric | < |
|------------------------|-------------------------|----------------------|-----------------|--------------|---|
|                        |                         | 2<br>2<br>2<br>      | /               |              | I |
|                        |                         | No rubrics available | 2               |              |   |
|                        |                         |                      |                 |              | I |
|                        |                         |                      | Cancel          | Next         |   |
| cations t              | o this channel: General |                      | Curter          | Edit         |   |

in <u>creating a new rubric</u>, you can add multiple description rows, and criteria columns to fit your rubric.

| Title                  |              |                      |           | √ Rin         | 01 M                                   |
|------------------------|--------------|----------------------|-----------|---------------|----------------------------------------|
| Drier title (required) |              |                      |           |               |                                        |
| Decription             |              |                      |           |               |                                        |
| Briter description     | click        | on the criteria name |           |               |                                        |
|                        |              | to change it         |           |               |                                        |
| deding offense         | boriert.     | Geod                 | 10        | Porr          | 1.                                     |
| D. Prix decription     | Triar citada | Parchai              | Providera | Prine attacks |                                        |
| 0                      |              |                      |           |               |                                        |
| dd description fr      | om here      |                      |           |               | add<br>more<br>criteri<br>from<br>here |
|                        |              |                      |           |               |                                        |

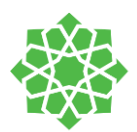

After attaching the rubric, this is how it will look like after you do it.

4- Assign to team, by default the assignment will be assigned to the team you are creating the assignment inside it. If you want to create an assignment and you want to distribute it to different teams. you can click on the team name under "Assign to"

Then click in the team's names you want to distribute the assignment to.

| tay stary essignment.                                                                       |    |             |   |
|---------------------------------------------------------------------------------------------|----|-------------|---|
| () Add category                                                                             |    |             |   |
| Instructions                                                                                |    |             |   |
| In the first film, which characters get lost<br>please attach the images of the characters. |    |             |   |
| toy story quil.docx     tuders centrelit                                                    |    |             |   |
| Ø Add meauron                                                                               |    |             |   |
| Points                                                                                      |    |             |   |
| Na points                                                                                   |    | dill rubric | × |
| Aurien In                                                                                   |    |             |   |
| IT TRAINING                                                                                 | Q. | Al students | 2 |
| Don't assign to students added to this class in the future. Edit                            |    |             |   |
|                                                                                             |    |             |   |
| Dute due                                                                                    |    | Time due    |   |
| Tue, Aug 25, 2020                                                                           | 8  | 11:50 PM    | 0 |
| Assignment will post immediately with late turn-ins allowed. Bdit                           |    |             |   |
| Settings                                                                                    |    |             |   |
| Post assignment notifications to this channel: General                                      |    | 68          |   |
|                                                                                             |    |             |   |
|                                                                                             |    |             |   |
|                                                                                             |    |             |   |
|                                                                                             |    |             |   |
|                                                                                             |    |             |   |
|                                                                                             |    |             |   |
|                                                                                             |    |             |   |
|                                                                                             |    |             |   |
| And recourses                                                                               |    |             |   |
| <ul> <li>Add resources</li> </ul>                                                           |    |             |   |
|                                                                                             |    |             |   |
| Doints                                                                                      |    |             |   |

| V Add resources                                                                                                    |          |
|----------------------------------------------------------------------------------------------------|----------|
| Points                                                                                                    |          |
| No points                                                                                                    |          |
| Assign to                                                                                                    |          |
| IT TRAINING                                                                                                    | Ð        |
| Don't assign to students added to this class in the future. Edit                                                     |          |
| Date due                                                                                                    |          |
| Tue, Aug 25, 2020                                                                                                    | Ē        |
| Assignment will post immediately with late turn-ins allowed. Edit                                                    |          |
|                                                                                                    |          |
| Settings                                                                                                    |          |
| Assign to                                                                                                    |          |
|                                                                                                    |          |
| IT TRAINING                                                                                                    | Ð        |
| IT TRAINING                                                                                                    | Ð        |
| IT TRAINING                                                                                                    | Q<br>Q   |
| IT TRAINING Type class name Choose a class (required)                                                                | Q        |
| IT TRAINING                                                                                                    | <u>ل</u> |
| IT TRAINING Type class name Choose a class (required) G Grade 6-12 English Teachers K KG to Grade 2 English Teachers | Q.       |
| IT TRAINING                                                                                                    | Q        |
| IT TRAINING                                                                                                    | Q        |

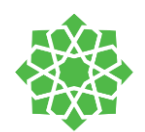

5- Select the due date and time.

Students will be open for the students even after the due date has passed. The status of submission post due date will be "late turn in"

| Don't assign to students added to this class in the future. Edit  |   |          |
|-------------------------------------------------------------------|---|----------|
| Date due                                                          |   | Time due |
| Tue, Aug 25, 2020                                                 | ÷ | 11:59 PM |
| Assignment will post immediately with late turn-ins allowed. Edit |   |          |
| Settings                                                          |   |          |
| Post assignment notifications to this channel: General            |   | Edit     |
|                                                                   |   |          |
| 1                                                                 |   |          |

If you want to <u>close the assignment</u> after the due date, then click on the Edit option bellow the due date and select a Close Date and time.

In the Edit assignment timeline window, you have three options:

Schedule to assign in the future. You can create the assignment now and schedule it to be send to the student in the future.

#### Add a due date and due time

Add a **close date and close time** to not allow students to submit late after due date.

- х Edit assignment timeline Schedule to assign in the future Post date Post time Tue, Aug 25, 2020 Type or choose a time 0 Due date Due date Due time 11:59 PM 0 Tue, Aug 25, 2020 臣 Close date Close date Close time Tue, Aug 25, 2020 11:59 PM 臣 Assignment posts immediately and is due on Tuesday, August 25 at 11:59 PM. Late turn-ins allowed. Cancel Done
- 6- Last step, you can save the assignment in the drafts to edit it later or click on Assign and you are done with creating the assignment.

| <br>Saved: Aug 24, 9:17 PM | Discard | Save | Assign |
|----------------------------|---------|------|--------|
|                            |         |      |        |
|                            |         |      |        |
|                            |         |      |        |

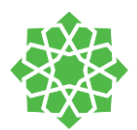

⊕ Tram \_Q: Mee

Once you assign the assignment to your team. It will appear in the <u>Assignment</u> section.

You can see next to the assignment name the number of students who turned in the assignment (submitted)

| Upcoming 💎                                     |        |
|------------------------------------------------|--------|
| ) Dants                                        |        |
| ✓ Asigned(1)                                   |        |
| tay story as gament<br>Our tomorrow at 1000 AM | 170 tu |
| > Graded                                       |        |
| Create                                         |        |
|                                                |        |
|                                                |        |
|                                                |        |
|                                                |        |
|                                                |        |
|                                                |        |
|                                                |        |
|                                                |        |
|                                                |        |
|                                                |        |
|                                                |        |
|                                                |        |
|                                                |        |
|                                                |        |
|                                                |        |
|                                                |        |
|                                                |        |
|                                                |        |
|                                                |        |
|                                                |        |
|                                                |        |
|                                                |        |
|                                                |        |

In the general channel, a post about the assignment will be posted there:

|         | Room D. Al-Mutairi<br>er Repy                                                                                                    |           |    |
|---------|----------------------------------------------------------------------------------------------------|-----------|----|
| KA      | KNoud T. Almanwari Vederday 1020 PM<br>Added a new tab at the top of this channel. Here's a link.                                          |           |    |
|         | SeeSaw                                                                                                    |           |    |
| 8       | Khloud T. Almarwani has created channel discussion group. Hide channel                                                                     | Today     |    |
| 0° (III | Khloud T. Almanwani has created channel discussion group?. Hide channel<br>Khloud T. Almanwani has acided Rawryah F. Al-Abbad to the team. |           |    |
| 6       | New channel meeting ended: 19s                                                                                                    |           | •  |
|         | er Reply                                                                                                    |           |    |
| ¢.      | New channel meeting ended: 30s                                                                                                    |           | KA |
|         | ← Reply                                                                                                    |           |    |
|         |                                                                                                    | Last read |    |
| 8,      | Assignment 0:19 PM<br>toy story assignment<br>Die Aug 25<br>View assignment                                                                |           | 0  |
|         | e- Reply                                                                                                    |           |    |
|         |                                                                                                    |           |    |
|         | Start a new conversation. Type @ to mention someone.                                                                                       |           |    |
|         | \/ C ⊕ ⊎ ₽ > 9 (2 ···                                                                                                    |           | ⊳  |

In the assignment section, if you clicked on the assignment name this is your view as a teacher to monitor the assignment:

You can view students name, status, give them feedback, lookup student name.

| General Posts Files Class Notebook Assignments Gra | tes SeeSaw +                      | 2 O 5                | Meet |
|----------------------------------------------------|-----------------------------------|----------------------|------|
|                                                    |                                   | Eport to Sect Return |      |
| To grade (2) Graded (0)                            |                                   | Search students      | Q.   |
| Name *                                             | Status +                          | Feedback             |      |
| Al-Abbad, Fawzyah                                  | Ø Not turned In                   | E                    |      |
| 🗌 🚧 Albalushi, Marwa                               | <ul> <li>Not turned in</li> </ul> | E                    |      |
|                                                    |                                   |                      |      |
|                                                    |                                   |                      |      |

General Posts Files

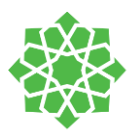

Click on the Student View at the top so you can view how the students will receive their assignment:

| toy story assignment    |               | 2 Address of story |
|-------------------------|---------------|--------------------|
| To grade (2) Graded (0) |               | Search students    |
| Name *                  | Status +      | Feedback           |
| 🛛 🕼 Al-Abbad, Favzyah   | Not turned in | Q                  |
| 🛛 🚇 Albalushi, Marea    | Not turned in | E                  |

|                                                                                                    |                     |  | _ |
|----------------------------------------------------------------------------------------------------|---------------------|--|---|
| ( fack                                                                                                    |                     |  |   |
| oy story assignment                                                                                            | Points<br>No points |  |   |
| Celementow de labor ven                                                                                        | Rubric.             |  |   |
| enventions<br>either first film, advicht chonactiers get fans ?<br>lease attacht the images of the characters. | 🕮 satric            |  |   |
| deexca tradelala                                                                                               |                     |  |   |
| B) toy story quiz.docs                                                                                         |                     |  |   |
| salent work<br>Inne                                                                                            |                     |  |   |
|                                                                                                    |                     |  |   |
|                                                                                                    |                     |  |   |
|                                                                                                    |                     |  |   |
|                                                                                                    |                     |  |   |
|                                                                                                    |                     |  |   |
|                                                                                                    |                     |  |   |
|                                                                                                    |                     |  |   |
|                                                                                                    |                     |  |   |

This is the student view:

In the students' list, click on a student name to view their work. You can view and download their work, provide feedback, and view rubric.

You can as well click on **Return** to return the assignment to the student for them to correct it and turn it in again.

To review students' work, next to the student name in this page click on the arrows to navigate left and right between students

| lity story qu'à door.                                                                                                    | Case                                                                                                    |
|----------------------------------------------------------------------------------------------------|----------------------------------------------------------------------------------------------------|
| Word Try-Strip (u.) See Ukind T Amount                                                                                                   | C 🔒 Rem D. Mildari 🗸 💚                                                                                                    |
| int         town         int         Low         No         No         No         Convex           2:::::::::::::::::::::::::::::::::::: | Ramet Web<br>House Acquires and an and an and<br>Web House Acquires and an and<br>Residence<br>Applies 3<br>Freezes<br>Forthers A |
|                                                                                                    | Nagoins<br>Agture                                                                                                    |
|                                                                                                    |                                                                                                    |
|                                                                                                    |                                                                                                    |

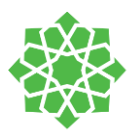

# Quiz

Quizzes in Teams are created using Microsoft Forms. In the assignment tab, click on create and select Quiz.

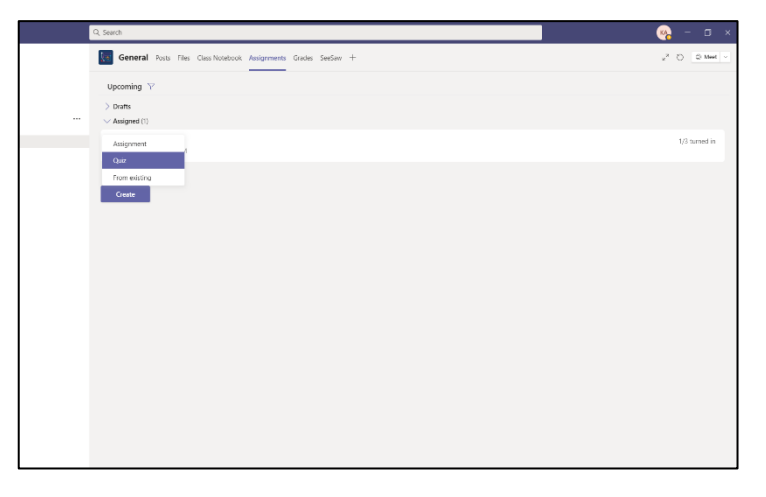

Since quizzes are created using MS Forms, it is all synchronized with your Office365 account. All the forms you have created you will find it in this section in Choose a Quiz.

You can create your quiz beforehand in the MS Forms website: https://forms.office.com/

Then you will find it here and you can use it for this team and across all your teams. Or you can start a new one by choosing the option +New Quiz

Clicking on +New Quiz will take you to the MS forms website in the browser to create a quiz in the forms:

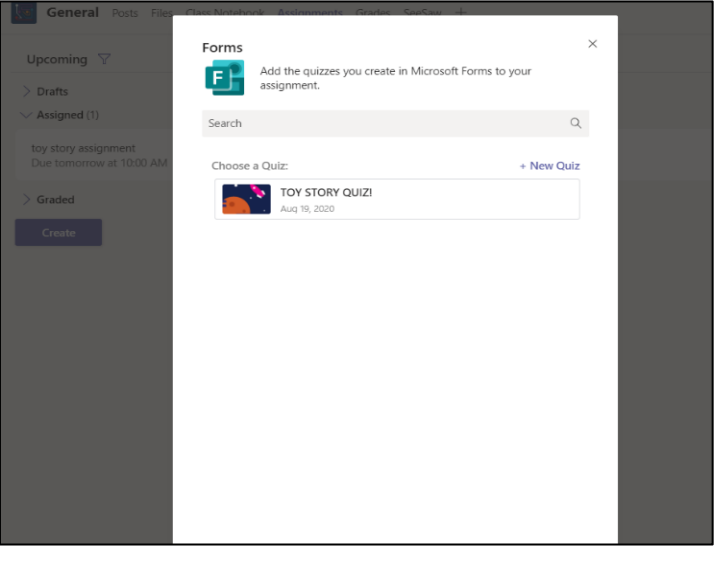

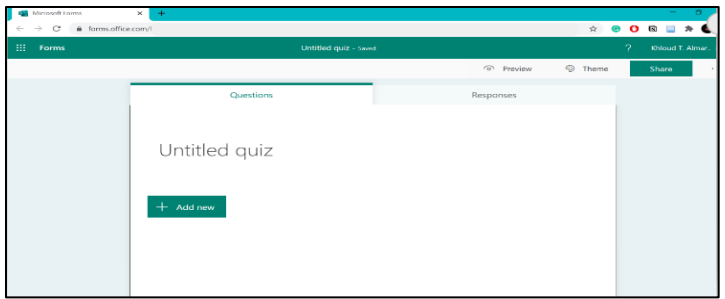

In the form, add the quiz name in the title field "Untitled Quiz" and add a description. You can add an image next to the title.

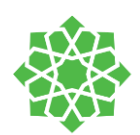

Start by typing the quiz's questions. In the question's type bar, you can create sections to divide your questions into categories.

|                     |             | ି        | Preview | Theme | Share |
|---------------------|-------------|----------|---------|-------|-------|
| Questions           |             | Respo    | onses   |       |       |
|                     |             |          |         |       |       |
| Science Quiz1       |             |          |         |       |       |
| Enter a description |             |          |         |       |       |
| - Choice 🔤 Te       | xt 🖒 Rating | 🖽 Date 🗸 | ]       |       |       |
|                     |             |          | -       |       |       |
|                     |             |          |         |       |       |
|                     |             |          |         |       |       |
|                     |             |          |         |       |       |

# Solard Call Load / Read Image: Call Load Image: Call Load Solard Operations Response Solard Call Image: Call Load Image: Call Load Image: Call Load Image: Call Load Image: Call Load

|            | Scien | e Quiz1 Saved |        |                             |
|------------|-------|---------------|--------|-----------------------------|
|            |       |               |        | Preview 10 Theras           |
| Ques       | tions |               |        | Responses                   |
| Science Qi | uiz1  |               |        |                             |
|            |       |               |        | ·····                       |
| + 🔹 Choice | Test  | 👌 Reling      | Dece 🔝 | Likert ()                   |
| + Cloke    | Teol  | 🔄 Rating      | Dece   | Cheroproved     The oproved |

| Questions           | Responses |
|---------------------|-----------|
|                     |           |
| Section 1           |           |
|                     |           |
| Section             | 0         |
| Inter a description |           |
| + Add new           |           |
|                     |           |

#### Add questions:

**Add Sections:** 

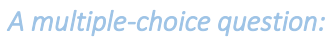

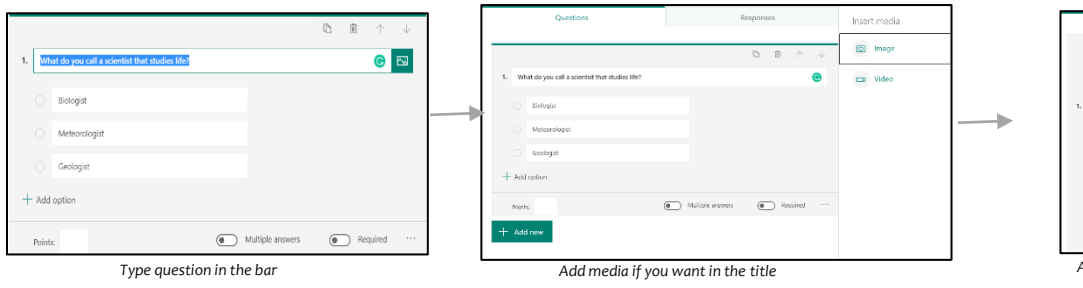

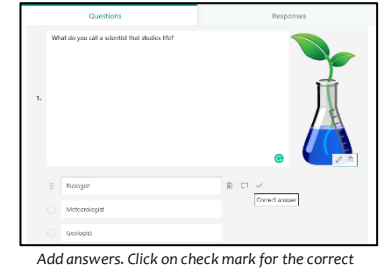

swers. Click on check mark for the correc answers.

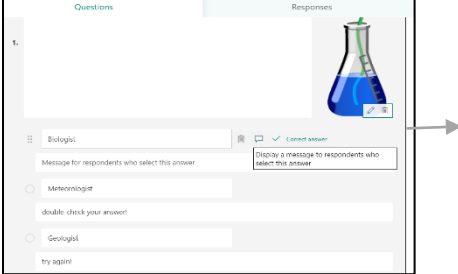

Click on the speech bubble to add comments

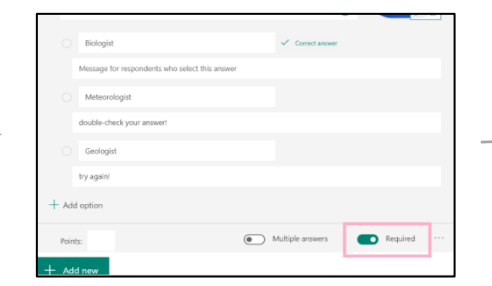

You can make your question a required question

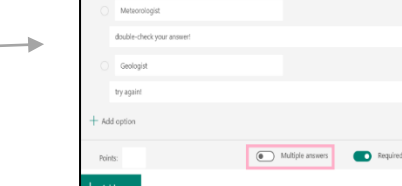

Biologist Message for

If your question has multiple answers, select this option.

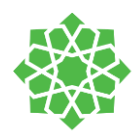

|      | Meteorologist             | ∄ ₽ ✓                         |
|------|---------------------------|-------------------------------|
|      | double-check your answer! |                               |
|      | Geologist                 |                               |
|      | try again!                |                               |
| + Ad | d option                  |                               |
| Poir | ts: 5                     | Multiple answers     Required |

# **Remember!** Multiple-choice questions are automatically graded.

Lastly, add points to each question for grading.

#### Text-based questions:

| Science Quiz1 - Saved           |                             | ,       | Khioud T. |
|---------------------------------|-----------------------------|---------|-----------|
|                                 | <ul> <li>Preview</li> </ul> | S Theme | Share     |
| Questions                       | Responses                   |         |           |
|                                 |                             |         |           |
| Science Quiz1                   |                             | 6       |           |
| Enter a description             |                             |         |           |
| + Choice 🖃 Text 🖒 Rating 🔝 Date | $\sim$                      |         |           |
|                                 |                             |         |           |
|                                 |                             |         |           |
|                                 |                             |         |           |
|                                 |                             |         |           |

Select "Text" option

|    |                                                            | D | Î ^      | $\leftarrow$ |
|----|------------------------------------------------------------|---|----------|--------------|
| 2. | What insect predator reptile is known for changing colors? |   |          | 6            |
|    | Enter your answer                                          |   |          |              |
|    | Correct answers:<br>Chameleon ✓ + Add answer               |   |          |              |
|    | Points: 5 Dong answer                                      |   | Required |              |
| +  | Add new                                                    |   |          |              |

Type the correct answer if it is a specific answer.

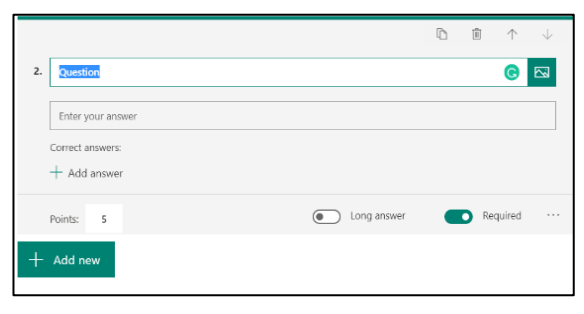

Type question in the bar

|    |         |          |                                               | D | Î ^      | $\downarrow$ |
|----|---------|----------|-----------------------------------------------|---|----------|--------------|
| 2. | What    | insect p | redator reptile is known for changing colors? |   |          | G            |
|    | Enter   | your ans | wer                                           |   |          |              |
|    | Points: | 5        | Long answer                                   |   | Required |              |
| +  | Add n   | ew       |                                               |   |          |              |

If it is an open-ended question you can choose the option Long Answer. In this case it is not automatically graded you must review it later to grade it

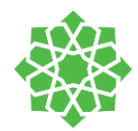

#### Rating Question:

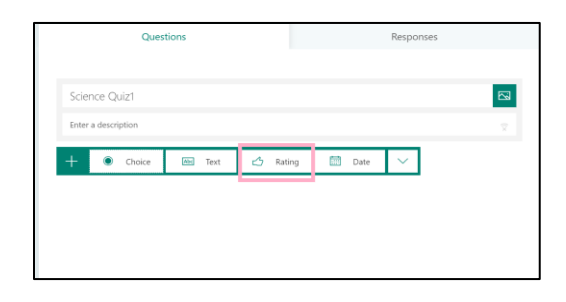

Select the "Rating" option

|                            | D | ۱ ۲      | $\downarrow$ |
|----------------------------|---|----------|--------------|
| 3. Question                |   |          | C            |
| * * * * * *                |   |          |              |
| Levels: 5 V Symbol: Star V |   |          |              |
| Points: 5                  |   | Required |              |
| + Add new                  |   |          |              |

Type the question in question bar

|                                        | $\mathbb{D}  \widehat{\mathbb{B}}  \land  \downarrow$ |
|----------------------------------------|-------------------------------------------------------|
| 3. Question                            | e                                                     |
| * * * * * *                            |                                                       |
| Levels: 5 $\wedge$ Symbol: Star $\vee$ |                                                       |
| 2                                      |                                                       |
| Points: 3                              | Required ····                                         |
| + Add no 4                             |                                                       |
| ✓ 5                                    |                                                       |
| 6 -                                    |                                                       |

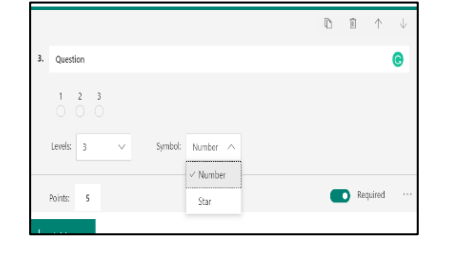

Choose the symbol type.

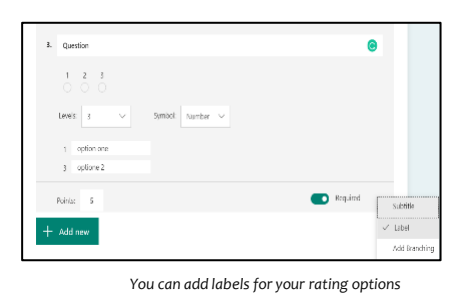

Select the "levels" number of rating options

#### Date Questions:

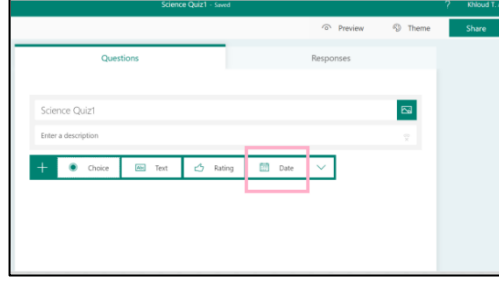

Select the "Date" question type

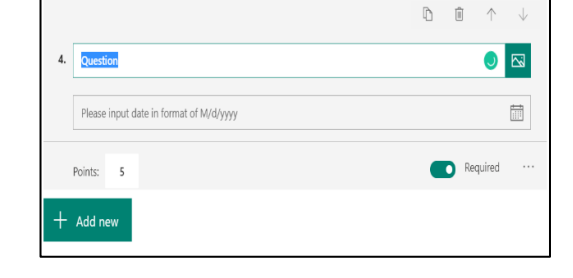

Type the questions in the question bar and students have to type date in the described format  $\ensuremath{\mathsf{M/D}}\xspace/\ensuremath{\mathsf{YYYY}}\xspace$ 

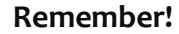

# MS Forms automatically saves any changes created by you in the form

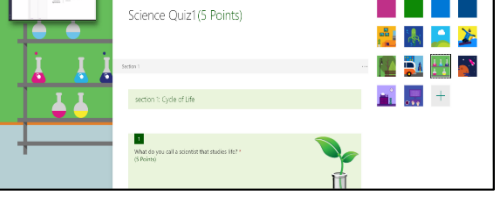

Select the theme of the quiz page to make it more attractive and you are done with creating an assignment

43

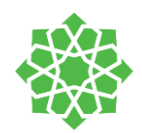

#### Quiz setup section on team:

This page contains all information required by you to setup the quiz and assign it to students.

Similar to the assignment, you can distribute the quiz to multiple teams at the same time from Assign to option.

Select the Due date and Time Due for the quiz. You can as well choose a closing date and time for the quiz to be closed. Select Edit under Due date and choose the close date.

| New assignment                                                    |   |              | Saved: Aug 25, 903 AM | Discard | Save | Assign |
|-------------------------------------------------------------------|---|--------------|-----------------------|---------|------|--------|
| Title (required)                                                  |   |              |                       |         |      |        |
| Science Quiz1                                                     |   |              |                       |         |      |        |
| Add category                                                      |   |              |                       |         |      |        |
| Instructions                                                      |   |              |                       |         |      |        |
| Enter instructions                                                |   |              |                       |         |      |        |
| Gence Quiz1 (IT TRAINING)                                         |   |              |                       |         |      |        |
| Points                                                            |   |              |                       |         |      |        |
| 5 points possible                                                 |   |              |                       |         |      |        |
| Assign to                                                         |   |              |                       |         |      |        |
| IT TRAINING                                                       | 9 | All students |                       |         |      | \$     |
| Don't assign to students added to this class in the future. Edit  |   |              |                       |         |      |        |
| Date due                                                          |   | Time due     |                       |         |      |        |
| Wed, Aug 26, 2020                                                 | Ð | 11:59 PM     |                       |         |      | •      |
| Assignment will post immediately with late turn-ins allowed. Edit |   |              |                       |         |      |        |
| Settings                                                          |   |              |                       |         |      |        |
| Post assignment notifications to this channel: General            |   | Edit         |                       |         |      |        |
|                                                                   |   |              |                       |         |      |        |
|                                                                   |   |              |                       |         |      |        |
|                                                                   |   |              |                       |         |      |        |
|                                                                   |   |              |                       |         |      |        |
|                                                                   |   |              |                       |         |      |        |

| General                             | Posts           | Files | Class Notebook | Assignments | Grades | SeeSaw | + |
|-------------------------------------|-----------------|-------|----------------|-------------|--------|--------|---|
| Upcoming 🍸                          |                 |       |                |             |        |        |   |
| > Drafts                            |                 |       |                |             |        |        |   |
| toy story assign<br>Due today at 10 | ment<br>1:00 AM |       |                |             |        |        |   |
| Science Quiz1<br>Due tomorrow a     | at 9:00 /       | ٩M    |                |             |        |        |   |
| > Graded                            |                 |       |                |             |        |        |   |

In the Assignment tab, you can see the created quiz.

Next, click on the created Quiz to view it.

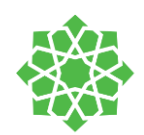

in this page you will have:

- Students
- Status of submission
- Add feedback by clicking on feedback speech bubble
- Grades
- Can be automatic from the form or if you have essay questions you can complete the grading here.
- Edit the quiz
- Show students view of the quiz

| 🕻 Back            |                                                        |                 |          |                 | Return       |
|-------------------|--------------------------------------------------------|-----------------|----------|-----------------|--------------|
| Scien<br>Due tomo | ce Quiz1<br>xrow at 900 AM * Closes tomorrow at 930 AM |                 |          | 0               | pen in Forms |
| To grad           | e (3) Graded (0)                                       |                 |          | Search students | Q            |
| 0                 | Name *                                                 | Slatus +        | Feedback |                 | /5           |
| I FA              | Al-Akbad, Fanzyah                                      | Ø Not turned in | Ð        |                 |              |
| RA                | Al-Mutairi, Reem                                       | Ø Notturned in  | Ð        |                 |              |
| - MA              | Albaiushi, Menve                                       | Ø Not turned in | E        |                 |              |
|                   |                                                        |                 |          |                 |              |
|                   |                                                        |                 |          |                 |              |
|                   |                                                        |                 |          |                 |              |
|                   |                                                        |                 |          |                 |              |
|                   |                                                        |                 |          |                 |              |
|                   |                                                        |                 |          |                 |              |
|                   |                                                        |                 |          |                 |              |
|                   |                                                        |                 |          |                 |              |

You can export this page to an excel sheet by choosing the option Export to Excel and in the excel sheet you will find students full names, emails, status, points, feedback.

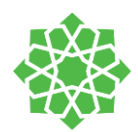

# Grades

#### View grades:

Track student progress and access grades in the Grades tab.

 Click on your Class Teams→ Navigate to General channel → Select the Grades Tab

Assignments appear in rows and your students in a column. Assignments are ordered by due date, with the nearest date at the beginning. Scroll down or across to continue viewing assignments.

| General Posts Files Clas          | s Notebook Assignment | ts Grades PowerSchool | 3 more ~ +        | <sub>κ</sub> <sup>N</sup> Õ Õ Meet ∨ |  |  |
|-----------------------------------|-----------------------|-----------------------|-------------------|--------------------------------------|--|--|
| Due before Aug 19 Export to Excel |                       |                       |                   |                                      |  |  |
|                                   | QUIZ                  | STORY                 | test quiz         | Test2                                |  |  |
| Search students Q                 | Aug 19 · 5 points     | Aug 19 + 10 points    | Aug 18 · 5 points | Aug 18 · 5 points                    |  |  |
| MA Ababetain, Muneerah            |                       | 10                    |                   | 5                                    |  |  |
| Abdullah, Alaa                    |                       |                       |                   |                                      |  |  |
| RA Abdulrhman, RAJA               | 5                     | Turned in             | Turned in         | Turned in                            |  |  |
| SA Aboobid, Suzan                 |                       | 10                    |                   |                                      |  |  |
| DA Aksit, Dilek                   |                       | Turned in             | Viewed            | Turned in                            |  |  |
| RA Alahmad, Reem                  |                       |                       |                   |                                      |  |  |
| SA Alajmi, Simon                  |                       | Turned in             | Turned in         | Turned in                            |  |  |
| RA Alamri, Rowaida                |                       | 10                    | Turned in         | Turned in                            |  |  |
| NA Aldossari, Nora                |                       | Turned in             |                   |                                      |  |  |
| LA Aleisa, latifa                 |                       | Turned in             |                   | Viewed                               |  |  |
| RA Alhaiga, Rasha                 |                       | Turned in             |                   | Turned in                            |  |  |

Your students' work will have different statuses:

- Viewed The student has opened and viewed the assignment.
- **Turned in** The student has turned in the assignment and work is ready to grade.
- Returned or points When you've graded student work, the points assigned will show. You'll see Returned if the assignment doesn't have points.
- Blank No action has been taken on the assignment yet.

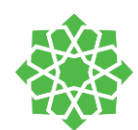

Close

#### Start grading

You can click on any cell in the Grades tab to edit it.

- To begin grading, select More options <sup>™</sup> on a cell → Open student work.
- This will open your student's assignment with a Feedback and Points field you can fill in.
- To write comments on the document itself, select Edit Document → then either choose to edit in the desktop app or your web browser.
- Click the arrows next to the student's name to move between student assignments.
- Select Return when you are done grading and want to return an assignment to a student. This means they will be notified and can see your feedback.

|                                                |                                     |                   |                          |                      |                                                  |                         | Return                                                                           |
|------------------------------------------------|-------------------------------------|-------------------|--------------------------|----------------------|--------------------------------------------------|-------------------------|----------------------------------------------------------------------------------|
| Viewing an assignmen<br>Select an assignment's | nt and Export in<br>s square to ope | t:<br>en and view | General Po:              | sts Files Cla        | iss Notebook As                                  | ssignments              | Grades +                                                                         |
| it.                                            |                                     |                   | Due before Jan 21        |                      |                                                  |                         |                                                                                  |
|                                                |                                     |                   | Q Search students        |                      | ✓ Quiz<br>Take Home V<br>Quiz<br>Jan 21 · 30 poi | Naves                   | In-class activity<br>Watch Waves and<br>Friction in Science<br>Jan 13 - 5 points |
|                                                |                                     |                   | Abner, Barney            |                      |                                                  |                         | 5                                                                                |
|                                                |                                     |                   | BA Avila, Bernadir       | ne                   |                                                  |                         | 5                                                                                |
|                                                |                                     |                   | General Posts Files Clas | ss Notebook Assignme | nts Grades PowerSchool                           | $3 \text{ more} \sim +$ | e <sup>7</sup> ℃ ⊕ Me                                                            |
|                                                |                                     |                   | Due before Aug 19        |                      |                                                  |                         | 😣 Export to                                                                      |
|                                                |                                     |                   |                          | QUIZ                 | STORY                                            | test quiz               | Test2                                                                            |
|                                                |                                     |                   | Search students Q        | Aug 19 - 5 points    | Aug 19 - 10 points                               | Aug 18 - 5 points       | Aug 18 - S points                                                                |
|                                                |                                     |                   | MA Ababetain, Muneerah   |                      | 10                                               |                         | 5                                                                                |
|                                                |                                     |                   | Abdullah, Alaa           |                      |                                                  |                         |                                                                                  |
| Export all grades in t                         | his class as a                      | .csv file by      | Abdulrhman, RAJA         | 5                    | Turned in                                        | Turned in               | Turned in                                                                        |
|                                                |                                     |                   | Aksit. Dilek             |                      | 10                                               | Viewed                  | Turned in                                                                        |
| selecting <b>Export</b>                        | to                                  | Excel.            | RA Alahmad, Reem         |                      | Turney III                                       | 100000                  | 101100-03                                                                        |
| 0                                              |                                     |                   | SA Alajmi, Simon         |                      | Turned in                                        | Turned in               | Turned in                                                                        |
|                                                |                                     |                   | RA Alamri, Rowaida       |                      | 10                                               | Turned in               | Turned in                                                                        |
|                                                |                                     |                   | NA Aldossari, Nora       |                      | Turned in                                        |                         |                                                                                  |
|                                                |                                     |                   |                          |                      |                                                  |                         |                                                                                  |

ssignemt.docx

File Home Insert Layout

🗸 📋 🗸 🚿 🖂 Calibri (Body)

es Review

Please answer the below questions:

What is your name? Dilek
 How many years of experience? 3

✓ B I U A ~

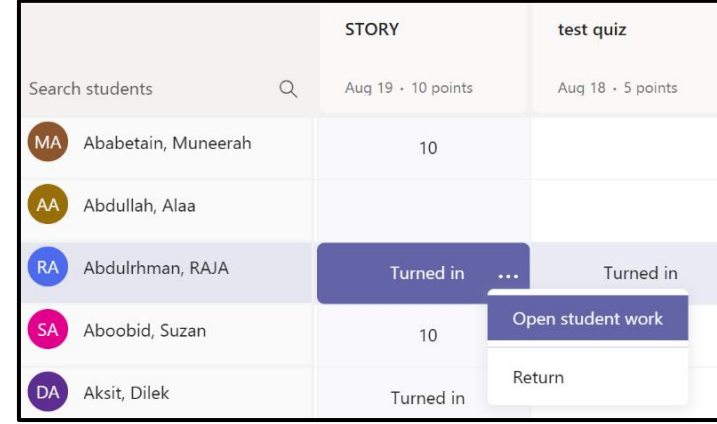

Open in Desktop App 👰 Search 🛛 🖉 🗸

Editing Make any changes

… ⊨=~ ≡~

2

ē) .

/ 10

 
 Reviewing Add comments and suggest chang

 Viewing View the file, but make no changes

Alhaiga, Rasha

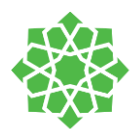

# Schedule a meeting

There are several ways to schedule a meeting in Teams:

- Go to Calendar in on the left side of the app and select New meeting in the top right corner.
- Fill the scheduling form with necessary information → click Save

#### Invite people outside your organization

Teams lets you invite people outside your organization, including those who do not have a Teams license. You will need their full email address to invite them.

- Go to where it says Add required attendees.
   If anyone is an optional attendee, select Optional instead.
- Type the person's full email address (ex: name@example.com).
- Select Invite. They will receive an email with a link to the meeting.

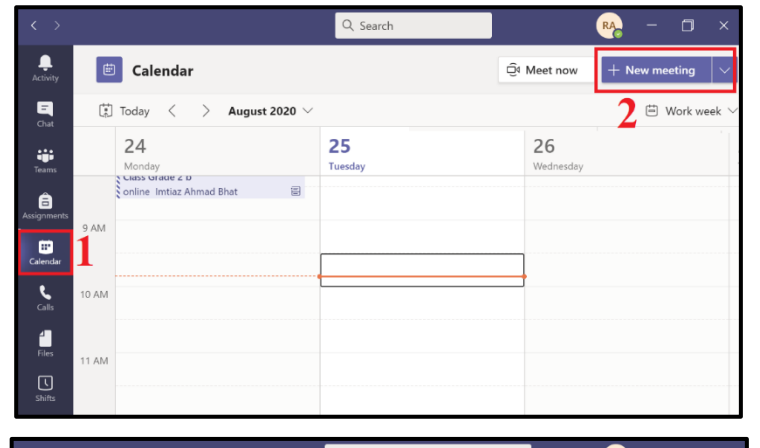

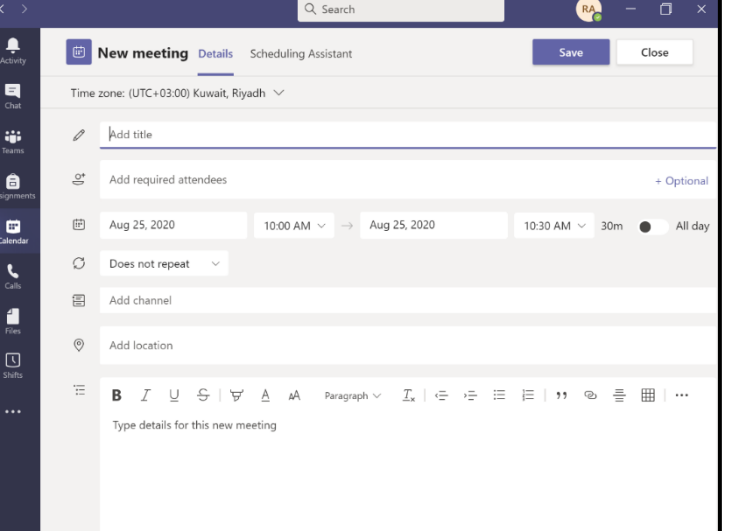

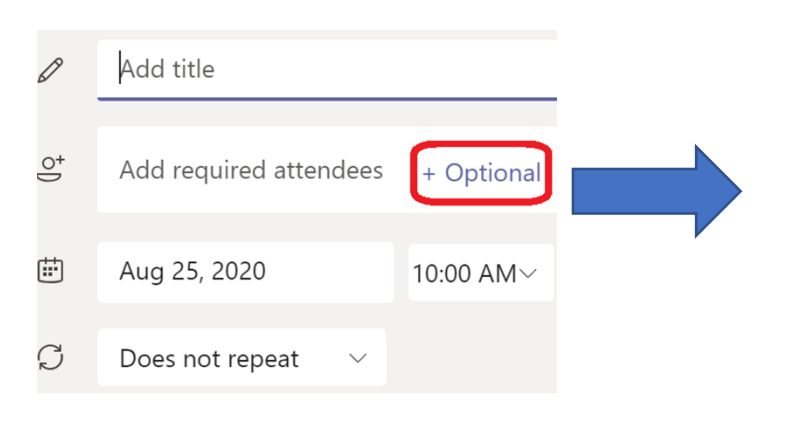

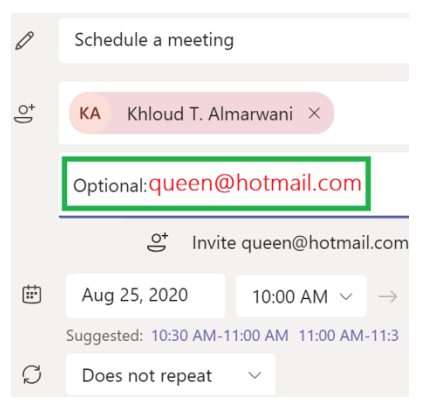

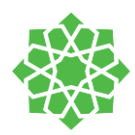

#### *Right-click for more options on the meeting:*

Right-click an event in your calendar to see more options such as **view** the meeting details, **Join online** and **Chat with participants**.

| 😇 Calendar           |                                          |              |              | 11                                     |        | 12         |
|----------------------|------------------------------------------|--------------|--------------|----------------------------------------|--------|------------|
| Today < > August 202 | 0 ~                                      |              | vveane       | esday                                  |        | Inursday   |
| 24<br>Monday         | 25<br>Tuesday                            | 26<br>Wednes | 0            | -· · · · · · · · · · · · · · · · · · · | >      |            |
| ) AM                 |                                          |              |              | Chat with particip<br>Join online      | oants  |            |
| 0 AM                 | Schedule a meeting<br>Reem D. Al-Mutairi | loin         | $\checkmark$ | Accept                                 | >      | Occurrence |
| 1 AM                 |                                          |              | ?<br>×       | Tentative<br>Decline                   | ><br>> | Series     |

#### Change participant settings for a Teams meeting

Although default participant settings are determined by an organization's IT admin, a meeting organizer may want to change them for a specific meeting. Organizers can make these changes on the **Meeting options** web page.

#### You can access this page from Two way:

- Once you have started a meeting by selecting Meet now Q

   (whether from a channel or your calendar): →Choose Show participants
   in your meeting controls. You will see a list of everyone in the meeting → Above the list, select Manage permissions × to go to Meeting options.
   OR
- 2. Open the meeting that you created it in the calendar  $\rightarrow$  click on **Meeting Options**

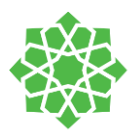

| <b></b>                 | Schedule a meeting Chat File                                                      | es Details                      | Scheduling Assis | stant   | Meeting |
|-------------------------|-----------------------------------------------------------------------------------|---------------------------------|------------------|---------|---------|
| × ca                    | ancel meeting Time zone: (UTC+0                                                   | 3:00) Kuwait,                   | Riyadh 🗸 Mee     | ting op | tions   |
| Ø                       | Schedule a meeting                                                                |                                 |                  |         |         |
| 0¢                      | KA Khloud T. Almarwani ×                                                          |                                 |                  |         |         |
| Ē                       | Aug 25, 2020 10:00                                                                | $AM$ $\checkmark$ $\rightarrow$ | Aug 25, 2020     |         |         |
|                         | Suggested: 10:30 AM-11:00 AM 11:00 AM-1                                           | 1:30 AM 11:30                   | AM-12:00 PM      |         |         |
| Q                       | Does not repeat $\sim$                                                            |                                 |                  |         |         |
| 0                       | Add location                                                                      |                                 |                  |         |         |
| ree<br>⊯ ≁<br>≗ ⊧<br>Me | em<br>August 24, 2020, 4:30 PM - 5:00 PM<br>Reem D. Al-Mutairi<br>Reeting options |                                 |                  |         |         |
| Who                     | can bypass the lobby?                                                             | People in r                     | ny organization  |         | ~       |
| Alwa                    | ays let callers bypass the lobby                                                  |                                 |                  | No      |         |
| Who                     | o can present?                                                                    | Everyone                        |                  | 163     | ~       |
|                         |                                                                                   |                                 |                  | Sa      | ive     |

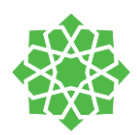

#### Choose who can bypass the lobby:

you get to decide who gets into your meetings directly, and who should wait for someone to let them in.

If you choose to have people wait, you (and anyone else allowed to admit people) will see a list of people in the lobby. From there you can choose whether to admit or deny them.

| Who can bypass the lobby?                                    | What happens                                                                                                    | Recommended when                                                                                                    |
|--------------------------------------------------------------|----------------------------------------------------------------------------------------------------|----------------------------------------------------------------------------------------------------|
| Only me                                                      | As the meeting organizer, only you can<br>get into your meeting directly.<br>Everyone else will wait in the lobby.                                   | You want everyone else to wait in the lobby until you're ready to admit them.                                                      |
| People in my<br>organization                                 | Only people in your org, including<br>colleagues and guests who have<br>different email domains than you do,<br>can get into your meetings directly. | You want all external guests to wait in<br>the lobby so you can approve them one<br>by one.                                        |
| People in my<br>organization and<br>trusted<br>organizations | Only people in your Teams org and<br>external guests from trusted<br>organizations can get into your<br>meetings directly.                           | You want some external guests to wait<br>in the lobby so you can approve them<br>one by one.                                       |
| Everyone                                                     | Anyone who has access to the meeting<br>link gets into the meeting directly,<br>including people who call in.                                        | You don't want anyone to wait in the<br>lobby. You want everyone to be able to<br>join your meetings without specific<br>approval. |

#### Let people calling in by phone bypass the lobby

You will see a toggle next to **Always let callers bypass the lobby**. When this setting is enabled, people calling in by phone will join your meeting without having to wait for someone to admit them. Select the toggle to turn it on or off.

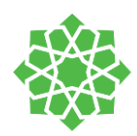

#### Get notified when callers join or leave

You may want to receive an alert when someone calling in by phone joins or leaves your meeting. (Your admin might have enabled these alerts by default.)

To change this setting, select the toggle next to Announce when callers join or leave?

#### Choose who can present

| Who can present?             | What happens                                                                                                  |
|------------------------------|----------------------------------------------------------------------------------------------------|
| Everyone                     | Anyone who has access to the meeting link will join the meeting as a presenter.                               |
| People in my<br>organization | Only people in your org will be presenters. External participants will join as attendees.                     |
| Specific people              | Only people you choose from the list of invitees will be presenters.<br>Everyone else will join as attendees. |
| Only me                      | Only the organizer will be a presenter. All other participants will join as attendees.                        |

#### Start a Meeting from a chat:

You can make one-on-one or group calls with anyone in your organization directly from a chat.

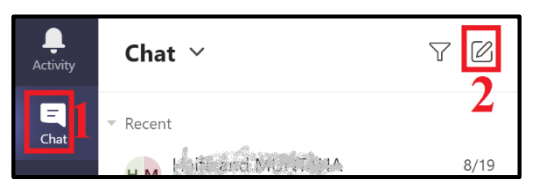

Go to your **Chat** list  $\rightarrow$  click **New chat**  $\square$  to start a new conversation.

Type the name or names into the **To** field at the top of your new chat and if you want add more you

can click on Add People

Then click on the chat Type a new massage area so the **Video call** and **Audio call** will appear on top right corner  $\rightarrow$ Then click **Video call** or **Audio call** to start a call.

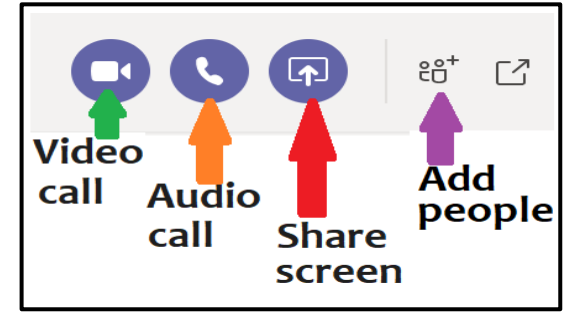

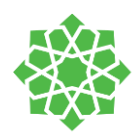

#### Start a Meeting with group:

Go to your **Chat** list  $\rightarrow$  click **New chat**  $\square \rightarrow$  Type the name or names into the **To** field at the top of your

new chat and if you want add more you can click on Add People

| Q Search                     | RĄ                                 | — | ٥ | ×             |
|------------------------------|------------------------------------|---|---|---------------|
| To: Enter name, email, group | or tag                             |   | ( | $\overline{}$ |
| Q Search                     | RĄ                                 | _ | ٥ | ×             |
| Group name:                  | Give it a name                     |   |   |               |
| To: Enter name, email or tag | Add the people<br>(Type the names) |   |   | ~             |

#### To start an instant channel meeting inside Class Teams:

 Go to Class Teams → Navigate to General channel → In the Posts tab, look for Meet Q
 in the topright corner → From the drop-down, select Meet now.

| General | Posts    | Files  | Class Notebook | Assignments | Grades | + | ⊚ Team     | Meet ∨    | î | ••• |
|---------|----------|--------|----------------|-------------|--------|---|------------|-----------|---|-----|
|         |          |        |                |             |        | Ű | Meet now   |           |   |     |
| Reem    | D. Al-Mu | ari 8/ | 18 8:28 AM     |             |        | ÷ | Schedule a | a meeting |   |     |

 Give your meeting a title and choose whether you want to include video → when you are ready, hit Meet now.

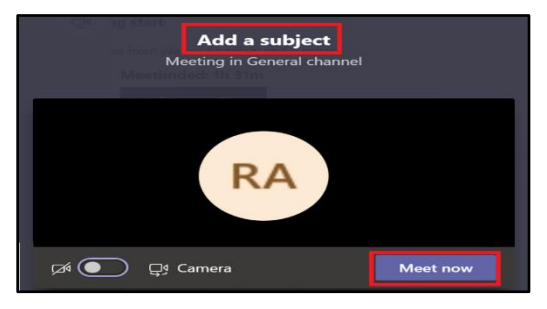

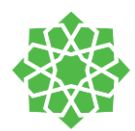

#### Toolbar

Upon entering a Teams Video Meeting, the toolbar will be located on the bottom of the screen in the middle. The toolbar contains the following options:

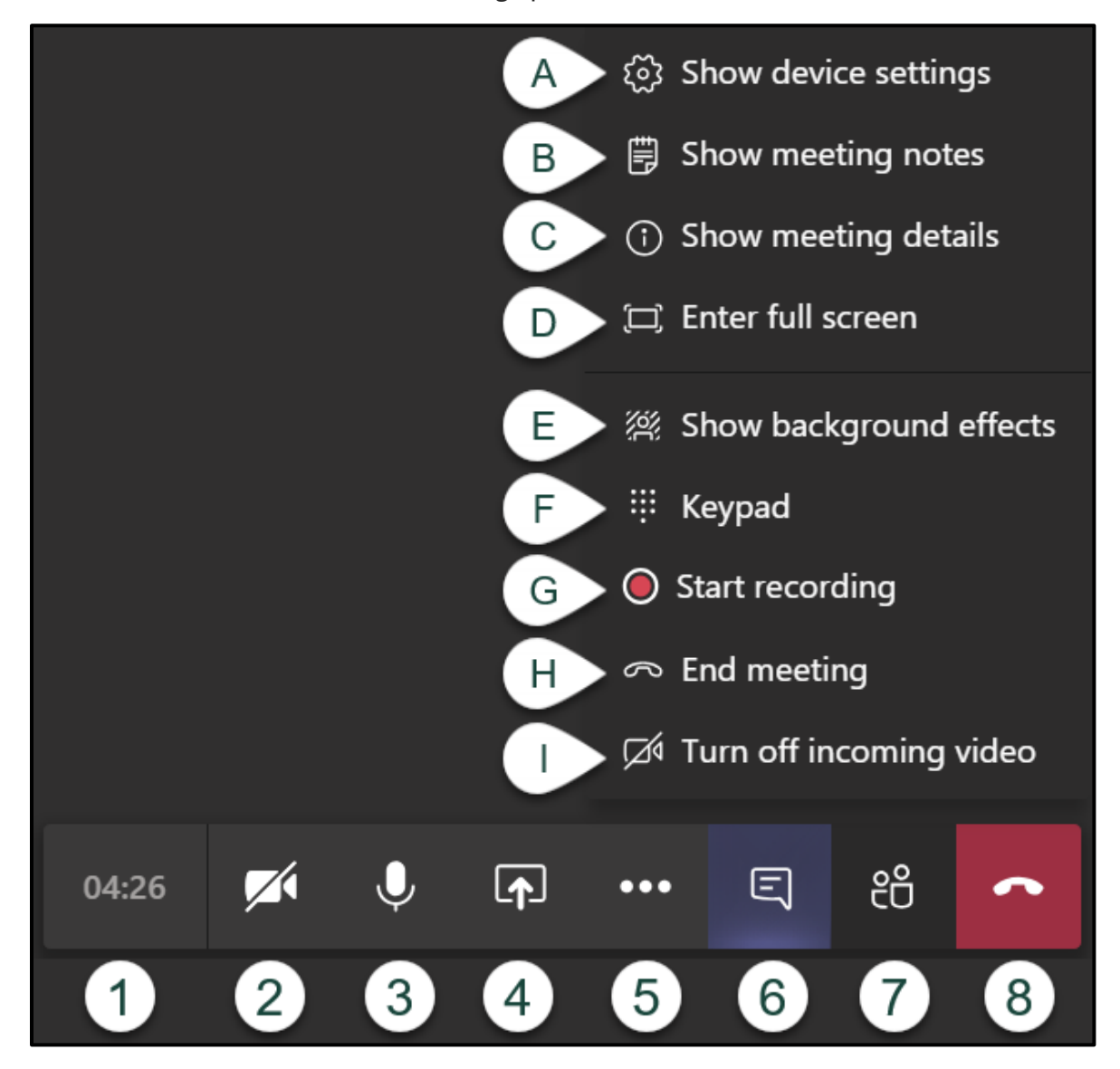

- **1. Meeting Time Log:** This time counts the duration of the meeting.
- 2. Show/Mute Video: show or hide your webcam video.
- 3. Show/Mute Audio: Turn their microphone on or off in the meeting.
- 4. Share Screen: This allows you to share your screen with other participants.
- 5. Additional Options: This shows additional options.
  - A. Show Device Settings: This allows you to review and adjust your video source, audio source, etc.
  - **B.** Show Meeting Notes: This opens a notes area where you can take notes for the meeting to review later.
  - **C.** Show Meeting Details: This opens an area to the right displaying the date/time of the scheduled meeting, any dial in conference numbers, ability to call a phone, and ability to copy a link to send to someone to join the meeting.

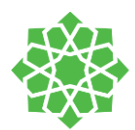

- **D.** Enter Full Screen: This removes the tabs to the left for chat, teams, etc. as well as the window making the meeting take up your entire screen.
- **E.** Show Background Effects: This allows you to add a blur or a virtual background to your video on the meeting. You can select from the options listed.
- F. Keypad: Allows you to dial numbers when necessary for entering conference rooms, etc.
- **G.** Start Recording: To start and stop recording of the meeting.
- **H.** End Meeting: To end the meeting for all participants.
- I. Turn Off Incoming Video: This will force all participants to enter the meeting with their video turned off.
- 6. Chat: This will show the text chat for meeting participants.
- 7. View/Manage Participants: This shows a list of everyone who is currently in the meeting. This also allows you to add users to your meeting and see who may have raised their hand.
- 8. End Call: This ends the meeting for <u>you personally</u>. This <u>does not end the meeting for everyone</u>.

#### Give and take control of shared content

#### Give control

If you want another meeting participant to change a file, help you present, or demonstrate something, you can give control to that person. You will both be in control of the sharing, and you can take back control anytime.

**Note:** When you are sharing an app, only give control to people you trust. People you give control to may send commands that could affect your system or other apps. We have taken steps to prevent this but have not tested every possible system customization.

- 1. On the sharing toolbar, select **Give control**.
- 2. Select the name of the person you want to give control to.

Teams sends a notification to that person to let them know you are sharing control. While you are sharing control, they can make selections, edits, and other modifications to the shared screen.

3. To take control back, select **Take back control**.

#### Take control

To take control while another person is sharing, select **Request control**. The person sharing can then approve or deny your request.

While you have control, you can make selections, edits, and other modifications to the shared screen. When you are done, select **Release control** to stop sharing control.

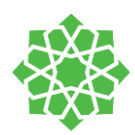

# Share Screen:

select **Share content** in your meeting controls. Then, choose to present your entire **desktop**, a **window**, a **PowerPoint file**, or a **whiteboard**.

|           |                 |              | 00:08                                                                                                    | ×            | E 8 🔶                     |        |
|-----------|-----------------|--------------|----------------------------------------------------------------------------------------------------|--------------|---------------------------|--------|
| Desktop   | Window<br>      |              | Carlo 2.5 Braker<br>Carlo 2.5 Braker<br>Braker<br>Carlos 2.5 Braker<br>Carlos 2.5 Braker<br>Stationer<br>Stationer<br>Statio | PowerPoint   | <b>a</b> i                | Browse |
| Screen #1 | Microsoft Teams | Zoom Meeting | 3 Reminder(s)                                                                                                    | MSTEAMS.pptx | pptx، معلمین Teams، تدریب |        |

Include system audio: You can use it to play a video or audio clip as part of a presentation

| Share your | If you want to                                                              | Great when                                                                                       |
|------------|-----------------------------------------------------------------------------|--------------------------------------------------------------------------------------------------|
| Desktop    | Show your entire screen, including notifications and other desktop activity | You need to seamlessly share multiple windows                                                    |
| Window     | Show just one window, and no notifications or other desktop activity        | You only need to show one thing and want to keep the rest of your screen to yourself             |
| PowerPoint | Present a PowerPoint file others can interact with                          | You need to share a presentation and want others to be able to move through it at their own pace |
| Whiteboard | Collaborate with others in real time                                        | You want to sketch with others and have your notes attached to the meeting                       |

When you are done sharing, go to your meeting controls and select **Stop sharing**.

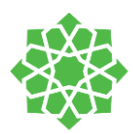

#### Share PowerPoint slides in a meeting:

If you choose to share a PowerPoint file in a meeting, participants will get some special capabilities: They will be able to move around to different slides without interrupting the main presentation. They can sync their view back to the presenter's view with one click.

Select Share Screen → In the PowerPoint section, select the file you want. Select Browse to find a different file.

#### Notes:

- 1- The PowerPoint section lists the most recent files you've opened or edited in your team SharePoint site or your OneDrive. If you select one of these files to present, all meeting participants will be able to view the slides during the meeting. Their access permissions to the file outside of the meeting won't change.
- 2- If you select Browse and choose to present a PowerPoint file that has not been uploaded to Teams before, it will get uploaded as part of the meeting. If you are presenting in a channel meeting, the file is uploaded to the Files tab in the channel, where all team members will have access to it. If you're presenting in a private meeting, the file is uploaded to your OneDrive, where only the meeting participants will be able to access it.

**Note:** If you do not want people to be able to independently navigate through a PowerPoint file you are sharing, select (it's next to **Stop presenting**) to prevent it.

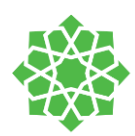

#### New meeting Experience feature

This feature has to be manually enabled by the teacher to have more features added to the toolbar in during a meeting. it will provide you with participants screens shown in larger grids and a classroom experience (Together mode).

To enable it, click on your name in teams:

Tap on the name icon, and select **settings** from the menu, then you will view this pop-up window.

Enable the option "Turn on new meeting experience ....."

Then **restart** your teams.

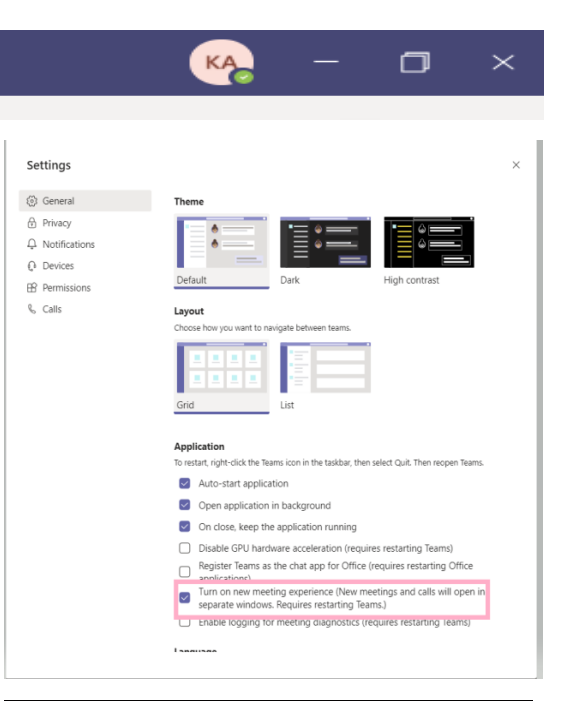

When you start a meeting later, click on \*\*\* and you will see three more options appeared in this toolbar:

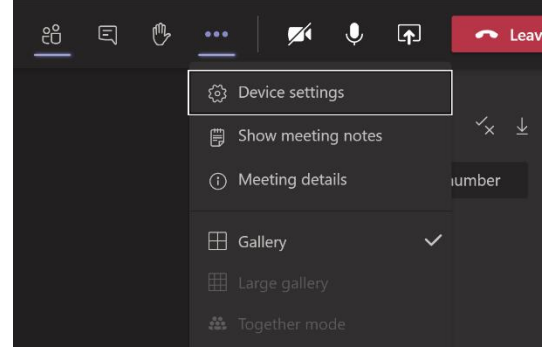

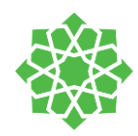

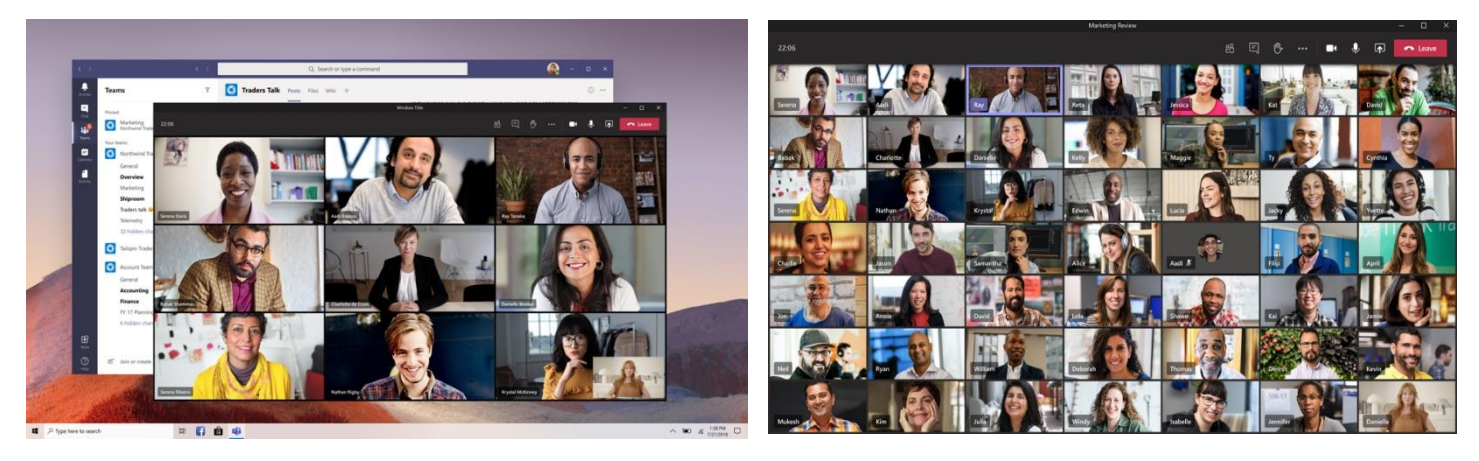

Gallery

Large Gallery

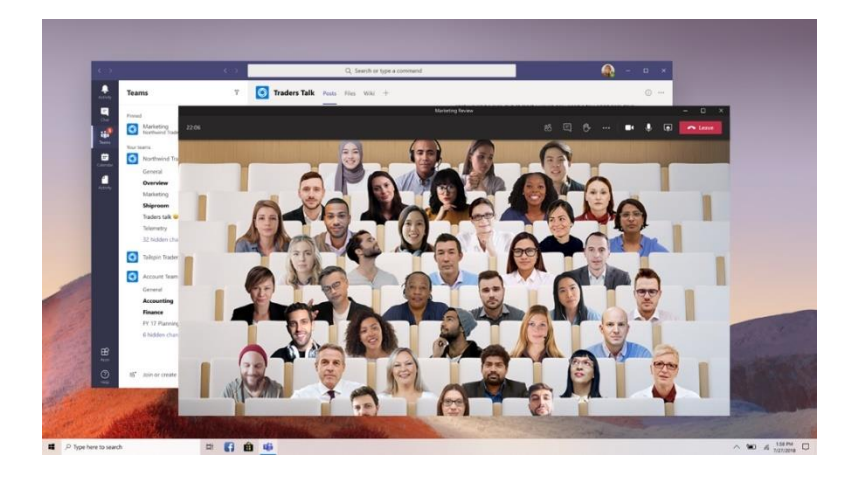

**Together Mode** 

#### Track attendance

Teams provide you with ability to download a list of student's attendances for a meeting. the list will be detailed to show you the student's name and the status of his attendance with timestamps. Click on "Download Attendance List"

#### Remember!

Only the **organizer** "The teacher who initiate the meeting first" will be able to view this list.

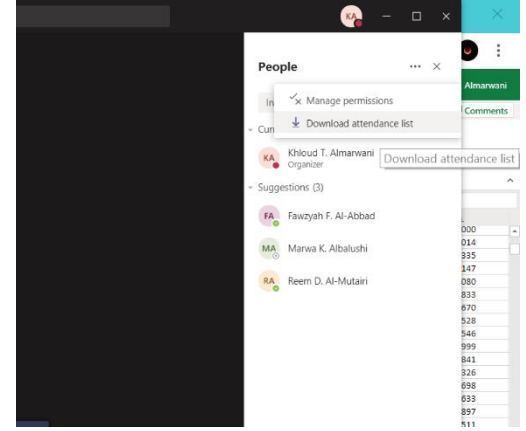

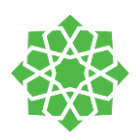

# **Breakout Rooms**

When you are ready to start the breakout rooms and have provided instructions on breakout room activities, inform students of which break out group (Channel) they should join.

Then select 'Teams' on the left navigation menu.

Select your Group 1 channel. You will still be present in the main meeting, which will appear in the top left corner of the Teams window.

Select the 'Meet Now' icon on the bottom menu.

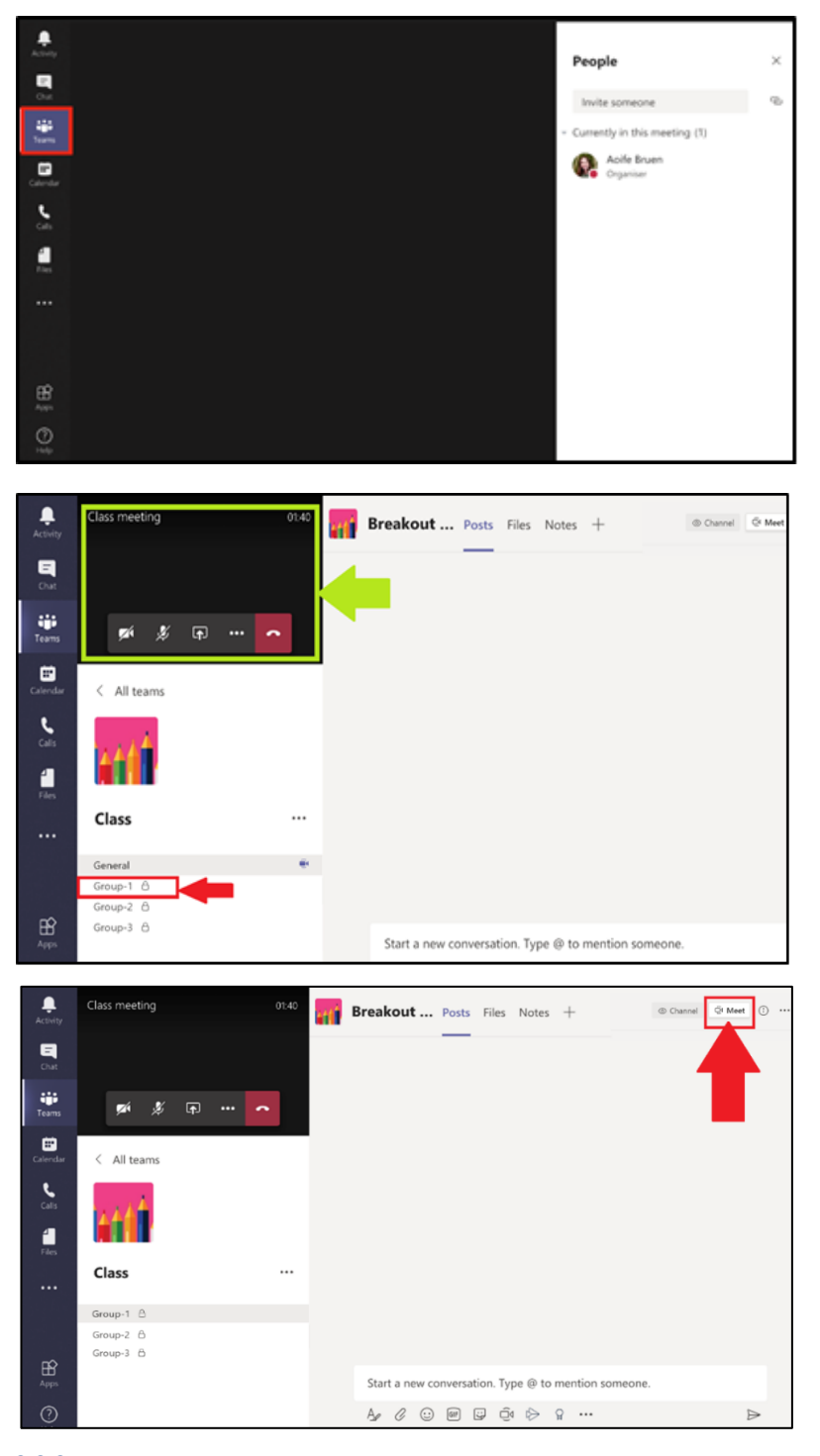

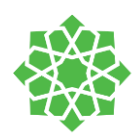

Select 'Meet now'. You will enter the Group-1 and be placed 'on hold' in the main meeting.

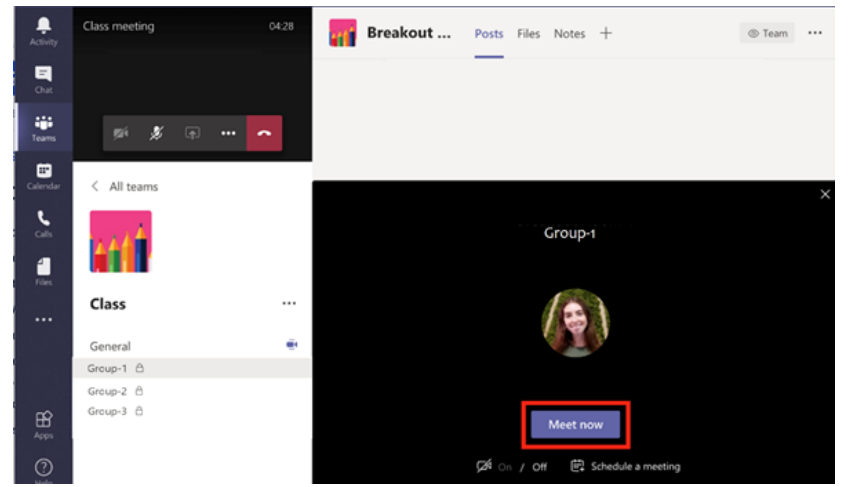

Repeat steps (1 to 4) to create additional breakout rooms in Group-2 and Group-3.

To re-enter the main meeting or another breakout meeting, select the play

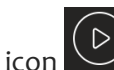

icon from the box in the top left of

the screen. Select the phone icon to end the breakout room meeting and bring students back into the main meeting.

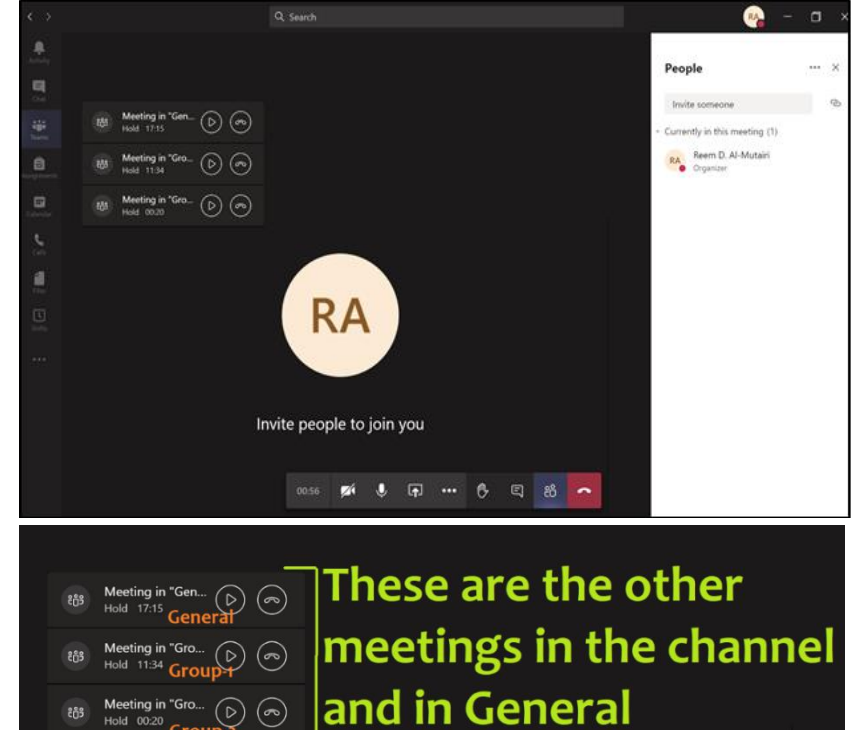

 $(\mathbf{r})$  $(\triangleright)$ 

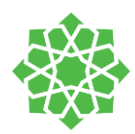

# **Teams Best Practices**

#### Manage your Channels

As an owner of the team you can manage your team's restrictions based on your needs. You will find the Manage Team all possible settings to control and moderate your team.

To get to the manage team, click on the three dots next your channel name and choose from the dropdown list <u>manage team</u>:

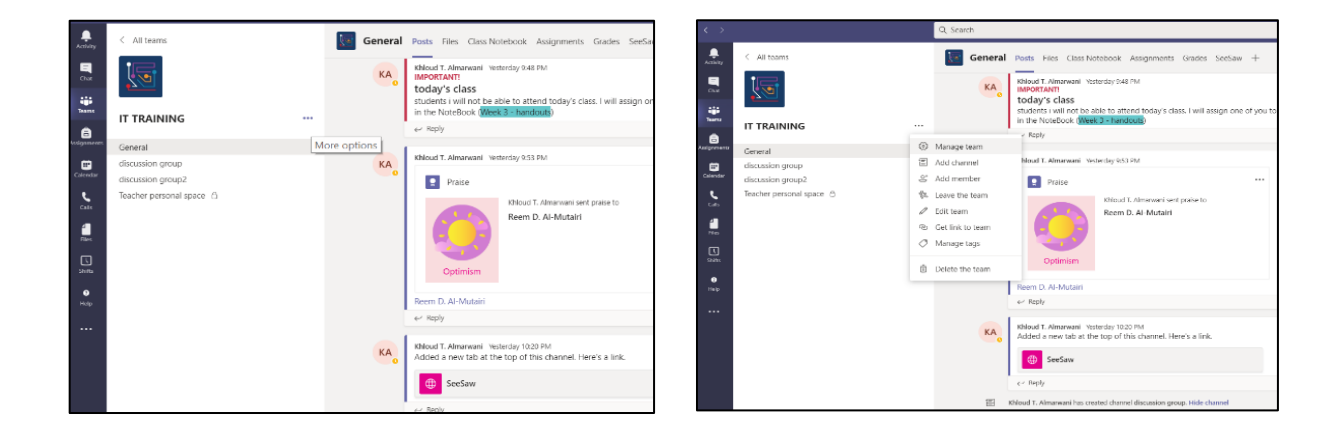

#### Add Member

In manage team – add member – search name and click on add then Close.

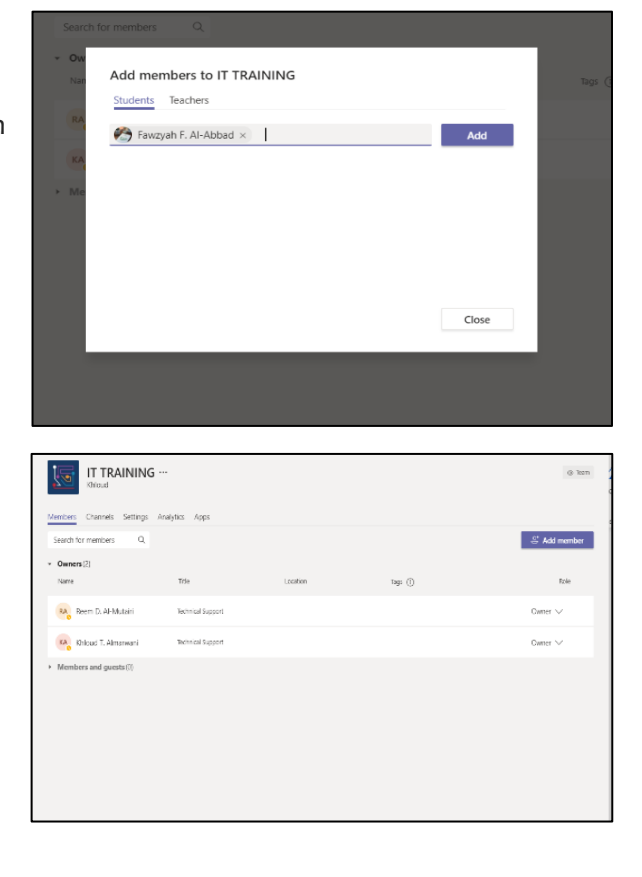

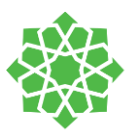

#### **Manage Permissions**

In this page you will find all the permissions related to the students' actions inside of a team. you can decide if they want them to add/delete/modify channels, their participation status, modification for teams, and more.

| < All teams                                      | IT TRAINING -                         |                                                                                                    |   | \$ 500 |
|--------------------------------------------------|---------------------------------------|----------------------------------------------------------------------------------------------------|---|--------|
| 200                                              | Members Channels Settings A           | nalytics Apps                                                                                                    |   |        |
| IT TRAINING                                      | * Team theme                          | Pick a theme                                                                                                    |   |        |
| General<br>discussion group<br>discussion group? |                                       | <u>I</u>                                                                                                    |   |        |
| Teacher personal space ()                        |                                       | ET Change theme                                                                                                    |   |        |
|                                                  | Member permissions                    | Brable channel creation, adding apps, and more                                                                                |   |        |
|                                                  |                                       | Allow mombers to create and update channels                                                                                   |   |        |
|                                                  |                                       | Allow members to create private channels<br>Private channel creation permitations require channel creation to be enabled as s |   |        |
|                                                  |                                       | Allow members to delete and restore channels                                                                                  | 0 |        |
|                                                  |                                       | Allow members to add and remove apps                                                                                          | 0 |        |
|                                                  |                                       | Allow members to upload custom apps                                                                                           |   |        |
|                                                  |                                       | Allow members to create, update, and remove tabs                                                                              | 0 |        |
|                                                  |                                       | Allow members to create, update, and remove connectors                                                                        | 0 |        |
|                                                  |                                       | Give members the option to delete their messages                                                                              |   |        |
|                                                  |                                       | Over members the option to solit their messages                                                                               | 8 |        |
|                                                  | <ul> <li>Guest permissions</li> </ul> | Drable channel creation                                                                                                    |   |        |
|                                                  | _                                     | Allow guests to create and update channels<br>Guest channel creation permissions require member channel creation to be end    |   |        |

#### Analytics

This section is useful for the teacher to monitor the students' activity inside the team by reviewing automated statics and charts of their activities and engagement in the team based on different categories.

| Members Channels All Channels | Settings A                               | nalytics Apps | Aug 16, 2020 - Aug 22, 3    | 2020                    |                                      |               |                |
|-------------------------------|------------------------------------------|---------------|-----------------------------|-------------------------|--------------------------------------|---------------|----------------|
| Summary<br>3<br>Users         | 6<br>Apps                                | 0<br>Meetings | 4.81 MB<br>SharePoint files | Engagemen<br>3<br>Posts | t<br>O<br>Replies                    | 0<br>Mentions | 0<br>Reactions |
| Active users                  | 3<br>Active users<br>0<br>Inactive users |               |                             | Role                    | 3<br>Owners + Members<br>0<br>Guests |               |                |
| Active users                  |                                          |               |                             |                         |                                      |               |                |
|                               |                                          | ./            |                             | •                       | •                                    | •             | •              |
| Aug                           | 16                                       | Aug 17        | Aug 16 Au                   | 0 19                    | Aug 20                               | Aug 21        | Aug 22         |

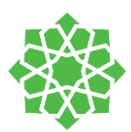

You can remove the permission from your student to not be able to post in the channel. This will help you to moderate and manage your class better. Students will not be able to participate in posting again until you allow them again to participate. To do so, do the following:

-1

|                                                                      | Activity    | < All teams                          |                                                                        | 🔙 General                      | Posts Files C           |
|----------------------------------------------------------------------|-------------|--------------------------------------|------------------------------------------------------------------------|--------------------------------|-------------------------|
| In the General channel, select the three dots and select Manage Team | Chat        |                                      |                                                                        | KA Addec                       | a new tab at the SeeSaw |
|                                                                      | Teams       | IT TRAINING                          |                                                                        | ← Rep                          | bly                     |
|                                                                      | Assignments | General                              | •••                                                                    | 문 Khloud T.                    | Almarwani has crea      |
|                                                                      | Calendar    | discussion group                     | Û                                                                      | Channel notifications          | > narwani has crea      |
|                                                                      | و           | Teacher personal space               | e A 🔅                                                                  | Manage channel                 | harwani has add         |
|                                                                      | Calls       |                                      |                                                                        | Get email address              | nnel meeting            |
|                                                                      | Files       |                                      | Q                                                                      | Get link to channel            |                         |
|                                                                      |             |                                      |                                                                        |                                |                         |
|                                                                      |             | T TRAINING > General                 |                                                                        |                                | ⊚ Team                  |
| Permission page will appear in the right. You                        | v Permise   | gs Analytics                         | orderation proferences                                                 |                                | _                       |
| have three options:                                                  |             | General Chan<br>Anyone o<br>Anyone o | nel:<br>ian post messages<br>ian post; show alert that posting will no | tify everyone (recommended for |                         |
|                                                                      |             | O Only own                           | ms)<br>hers can post messages                                          |                                |                         |
|                                                                      |             |                                      |                                                                        |                                |                         |

#### 1. Anyone Can Post Messages:

Teachers and students can participate by sharing conversations and files.

#### 2. Anyone can post; show alert that posting will notify everyone (recommended for large teams):

Will show you and anyone trying to post a little pop-up notification a count for all the channel's members and owners' number that will view your message.

| Î  | Khloud T. Almarwani deleted channel discussion group2. |
|----|--------------------------------------------------------|
|    | Today                                                  |
| KA | Khloud T. Almarwani 12:12 AM<br>hello                  |
|    | ← Reply                                                |
|    |                                                        |
|    | 4 people will see your message.                        |
|    | Start a new conversation. Type @ to mention someone.   |
|    | Ag Ø ☺ ☞ ☞ ▷ ♀ ∅ …                                     |

#### 3. Only Owners can Post Messages:

Students are not allowed to participate in the channel until the teacher change the permission again to allow them to allow to share.

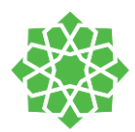

This can as well apply to meetings in Teams. If you want to strict your students from chatting in the meeting chat box or the general channel you can switch the above permissions. Once you are finished with your class you can allow them again.

#### **Meet Now Restriction**

Students by default are allowed to select the "Meet" option at the top of the channel page and start a meeting. You can restrict your student from this option so that only you will be able to start a "Meet Now" and student will be able to only join the meeting but not initiating it. This can be done in the following manner:

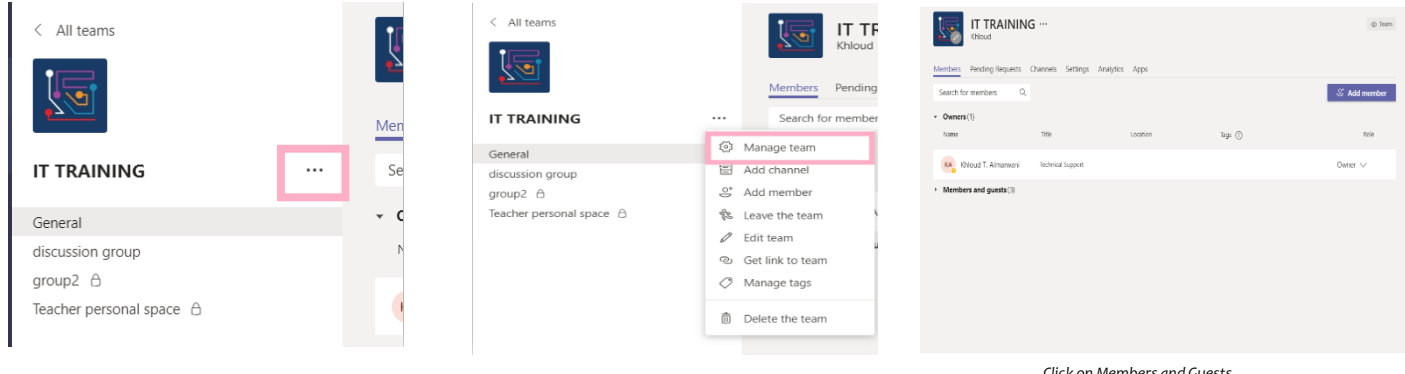

Click on the three dots next to the team name

Select Manage Team

Click on Members and Guests

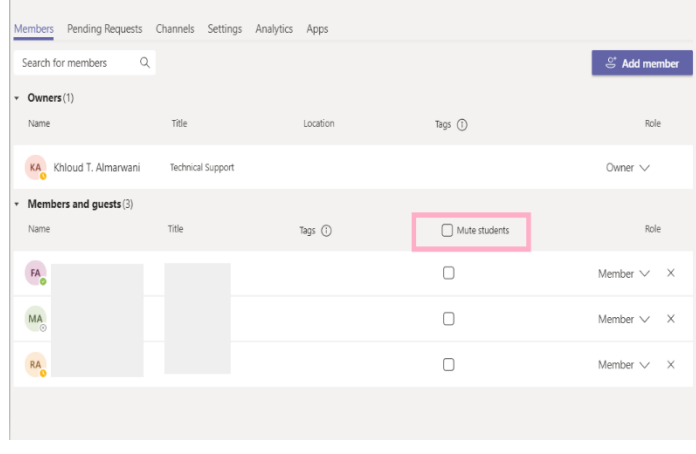

Select the option Mute Students

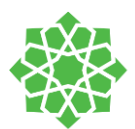

#### Manage Permissions inside of the meeting

While you are in the meeting, you can manage permissions of students' statuses inside the meeting. you can make all students Attendees and by doing so they cannot *remove*, and *mute* other students or the teacher. You can make all students attendees, if you want someone to share their screen or present then you make them presenters and then switch them back to attendees. This is how you can do it:

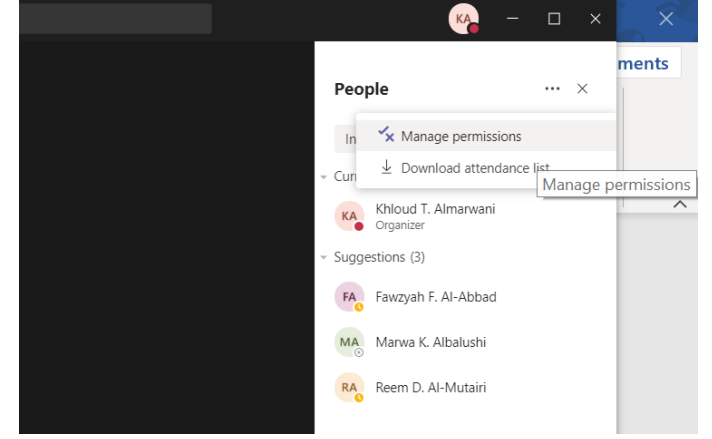